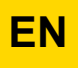

**Regulation** 

## iSense Pro DIN - AD280

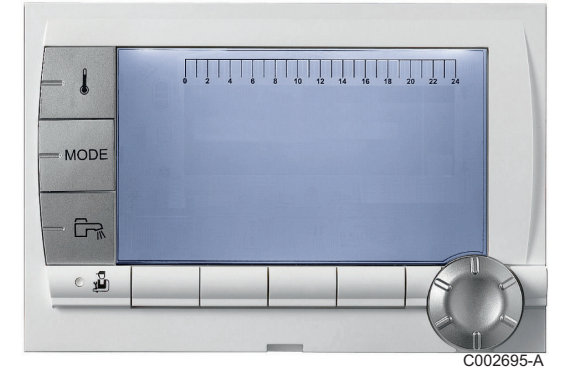

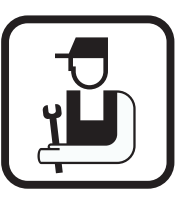

## Installation and Service Manual

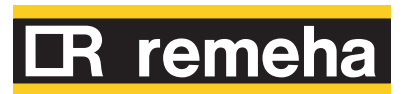

## Contents

| 1 | Introduction          |         |                                                               | 4           |
|---|-----------------------|---------|---------------------------------------------------------------|-------------|
|   |                       | 1.1     | Symbols used                                                  | 4           |
|   |                       | 1.2     | Abbreviations                                                 | 4           |
|   |                       | 1.3     | General                                                       | 4           |
|   |                       |         | 1.3.1Manufacturer's liability1.3.2Installer's liability       | 4<br>5      |
|   |                       | 1.4     | Certifications                                                | 5           |
| 2 | Safety instructions a | nd reco | ommendations                                                  | 6           |
|   |                       | 2.1     | Recommendations                                               | 6           |
| 3 | Technical description | ייייי ו |                                                               | 7           |
|   |                       | 3.1     | Description of the keys                                       | 7           |
|   |                       | 3.2     | Description of the display                                    | 8           |
|   |                       |         | 3.2.1 Key functions                                           | 8           |
|   |                       |         | 3.2.2 Flame symbol                                            | 8           |
|   |                       |         | 3.2.3 Operating modes                                         | oo<br>q     |
|   |                       |         | 3.2.5 Other information                                       | 9           |
|   |                       | 3.3     | Technical characteristics                                     | 9           |
| 4 | Installation          |         |                                                               | 11          |
|   |                       | 4.1     | Package list                                                  | 11          |
|   |                       | 4.2     | Installing the outside sensor                                 | 11          |
|   |                       |         | 4.2.1 Choice of the location                                  | 11          |
|   |                       |         | 4.2.2 Connecting the outside sensor                           | 12          |
|   |                       | 4.3     | Mounting and connecting the module                            | 13          |
|   |                       |         | 4.3.1 Boiler GAS 210 ECO PRO                                  | 13          |
|   |                       |         | 4.3.2 Boiler GAS 310 ECO                                      | 14          |
|   |                       | 4.4     | Electrical connections                                        | 16          |
|   |                       |         | 4.4.1 Recommendations                                         | 16          |
|   |                       |         | 4.4.2 Connecting a heating circuit                            | 17          |
|   |                       |         | 4.4.3 Connecting a heating circuit and a domestic hot tank    | water<br>18 |
|   |                       |         | 4.4.4 Connecting two circuits and a domestic hot wat          | ter         |
|   |                       |         | 4.4.5 Connecting a direct circuit, a valve circuit and a tank | DHW         |
|   |                       |         | 4.4.6 Hot water storage tank connection                       | 21          |
| 1 |                       |         | <b>R remeha</b>                                               | 001-B       |

|   |                         |       | 4.4.7<br>4.4.8<br>4.4.9<br>4.4.10 | Pool connection<br>Connecting a mixed tank<br>Connecting the options<br>Connection in cascade | 23<br>25<br>25<br>27 |
|---|-------------------------|-------|-----------------------------------|-----------------------------------------------------------------------------------------------|----------------------|
| 5 | Operating the appliance | ce    |                                   |                                                                                               | 30                   |
|   |                         | 5.1   | Powe                              | ring up for the first time                                                                    | 30                   |
|   |                         | 5.2   | Acces                             | ss to the various browsing levels                                                             | 30                   |
|   |                         |       | 5.2.1                             | User level                                                                                    | 30                   |
|   |                         |       | 5.2.2                             | Installer level                                                                               | 31                   |
|   |                         | 53    | 5.2.3<br>Browe                    | After Sales level                                                                             | 31<br>21             |
|   |                         | 5.3   | Brows                             |                                                                                               | 31                   |
|   |                         | 5.4   | Read                              | ng out measured values                                                                        | 32                   |
|   |                         | 5.5   | Settin                            | gs after powering up for the first                                                            | 22                   |
|   |                         |       |                                   |                                                                                               |                      |
|   |                         |       | 5.5.1                             | mode                                                                                          | 33                   |
|   |                         |       | 5.5.2                             | Setting the parameters specific to the installation                                           | 34                   |
|   |                         |       | 5.5.3                             | Naming the circuits and generators                                                            | 36                   |
|   |                         |       | 5.5.4                             | Setting the heating curve                                                                     | 37                   |
|   |                         | 5.6   | Chang                             | ging the settings                                                                             | 38                   |
|   |                         |       | 5.6.1                             | Language selection                                                                            | 39                   |
|   |                         |       | 5.6.2<br>5.6.3                    | Calibrating the sensors                                                                       | 39                   |
|   |                         |       | 5.6.4                             | Configuring the network                                                                       |                      |
|   |                         |       | 5.6.5                             | Return to the factory settings                                                                | 52                   |
| 6 | Switching off the appli | iance |                                   |                                                                                               | 53                   |
|   |                         | 6.1   | Instal                            | lation shutdown                                                                               | 53                   |
|   |                         | 6.2   | Frost                             | protection                                                                                    | 53                   |
| _ | <b>-</b> <i>a</i>       |       |                                   | -                                                                                             |                      |
| 1 | I roubleshooting        |       | •••••                             |                                                                                               | 54                   |
|   |                         | 7.1   | Instal                            | ler's contact details                                                                         | 54                   |
|   |                         | 7.2   | Messa                             | ages                                                                                          | 54                   |
|   |                         | 7.3   | Messa                             | age history                                                                                   | 55                   |
|   |                         | 7.4   | Faults                            | ;                                                                                             | 55                   |
|   |                         |       | 7.4.1                             | Deletion of sensors from the memory in the PCB                                                | 52                   |
|   |                         |       | 7.4.2                             | Deleting the IOBL 3WV modules from the mer                                                    | nory in              |
|   |                         |       |                                   |                                                                                               |                      |

| 7.5 | Failure history                               | .59 |
|-----|-----------------------------------------------|-----|
| 7.6 | Parameter and input/output check (mode tests) | .59 |

## 1 Introduction

## 1.1 Symbols used

In these instructions, various danger levels are employed to draw the user's attention to particular information. In so doing, we wish to safeguard the user's safety, obviate hazards and guarantee correct operation of the appliance.

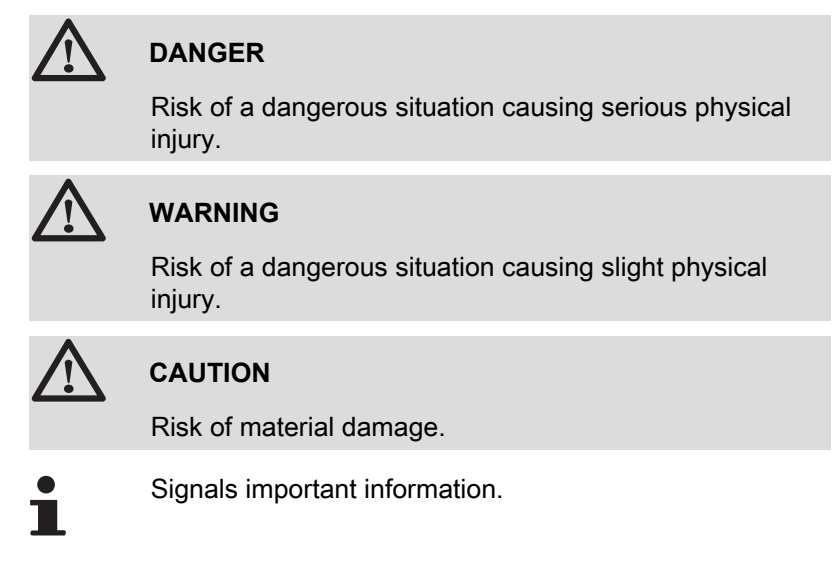

Signals a referral to other instructions or other pages in the instructions.

## 1.2 Abbreviations

- DHW: Domestic hot water
- Interscenario switch: Home automation switch that can be used to centralise and control several scenarios
- IOBL: Carrier current home automation bus
- **3WV**: 3-way valve

## 1.3 General

## 1.3.1. Manufacturer's liability

Our products are manufactured in compliance with the requirements of the various applicable European Directives. They are therefore

delivered with **(€** marking and all relevant documentation.

In the interest of customers, we are continuously endeavouring to make improvements in product quality. All the specifications stated in this document are therefore subject to change without notice.

Our liability as the manufacturer may not be invoked in the following cases:

- Failure to abide by the instructions on using the appliance.
- Faulty or insufficient maintenance of the appliance.
- Failure to abide by the instructions on installing the appliance.

### 1.3.2. Installer's liability

The installer is responsible for the installation and initial start up of the appliance. The installer must respect the following instructions:

- Read and follow the instructions given in the manuals provided with the appliance.
- Carry out installation in compliance with the prevailing legislation and standards.
- Perform the initial start up and carry out any checks necessary.
- Explain the installation to the user.
- If a maintenance is necessary, warn the user of the obligation to check the appliance and maintain it in good working order.
- Give all the instruction manuals to the user.

## 1.4 Certifications

This product complies to the requirements to the european directives and following standards:

- 2006/95/EC Low Voltage Directive. Reference Standard: EN60.335.1.
- 2004/108/EC Electromagnetic Compatibility Directive. Generic standards: EN1000-6-3, EN 61000-6-1.

# 2 Safety instructions and recommendations

## 2.1 Recommendations

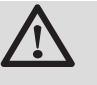

#### WARNING

Only qualified professionals are authorised to work on the appliance and the instalation.

The appliance should be on Summer or Antrifreeze mode rather than switched off to guarantee the following functions:

- Anti blocking of pumps.
- Frost protection.

## **3** Technical description

## 3.1 Description of the keys

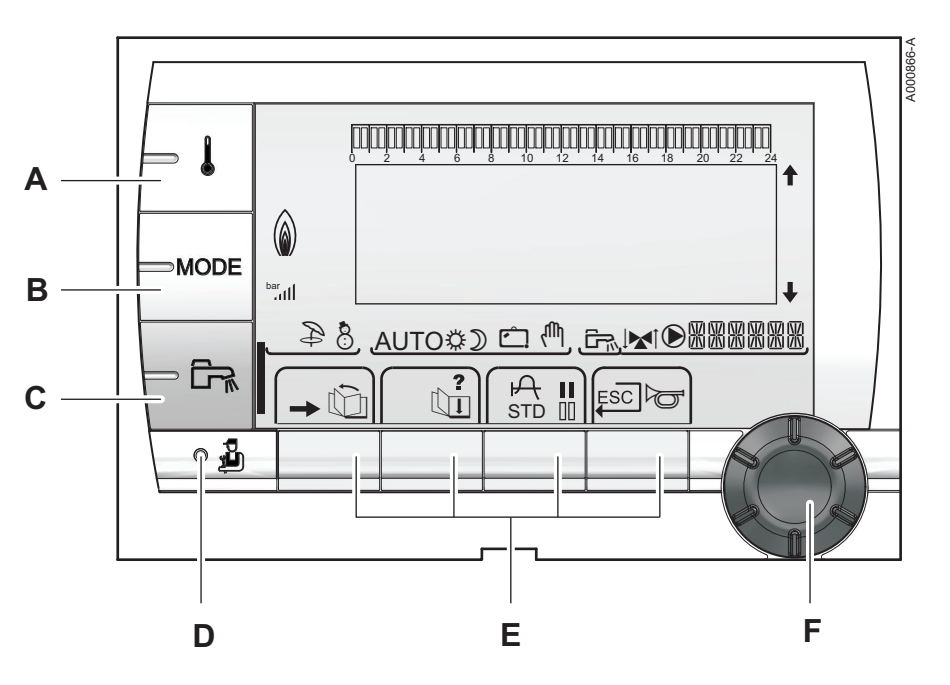

- A Temperature setting key (heating, DHW, swimming pool)
- B Operating mode selection key
  - DHW override key

С

D

Ε

F

- Key to access the parameters reserved for the installer
- Keys on which the function varies as and when selections are made
- Rotary setting button:
  - Turn the rotary button to scroll through the menus or modify a value
  - Press the rotary button to access the menu selected or confirm a value modification

#### 3.2 **Description of the display**

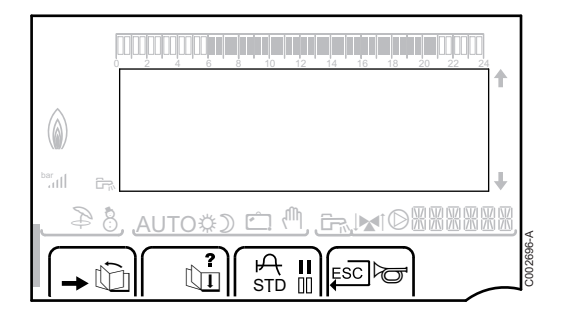

#### **Key functions** 3.2.1.

Þ

8

| →   | Access to the various menus                                           |
|-----|-----------------------------------------------------------------------|
| Ŵ   | Used to scroll through the menus                                      |
| Ē   | Used to scroll through the parameters                                 |
| ?   | The symbol is displayed when help is available                        |
| ф   | Used to display the curve of the parameter selected                   |
| STD | Reset of the time programmes                                          |
| II  | Selection of comfort mode or selection of the days to be programmed   |
| 00  | Selection of reduced mode or deselection of the days to be programmed |
| Ļ   | Back to the previous level                                            |
| ESC | Back to the previous level without saving the                         |

#### 3.2.2. Flame symbol

modifications made

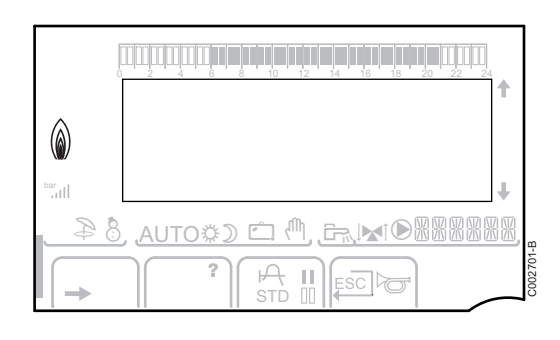

- The symbol is displayed: The burner is operating.
- The symbol is not displayed: The burner is off.

#### 3.2.3. **Operating modes**

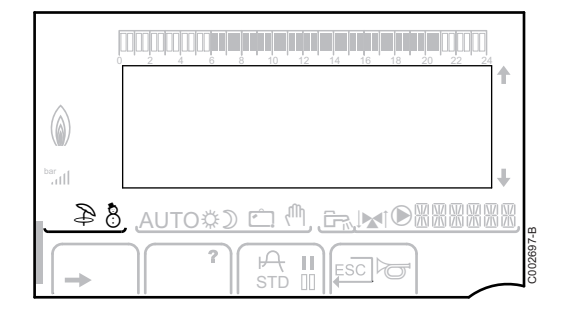

- Summer mode: The heating is off. Domestic hot water continues to be produced
- WINTER mode: Heating and domestic hot water working

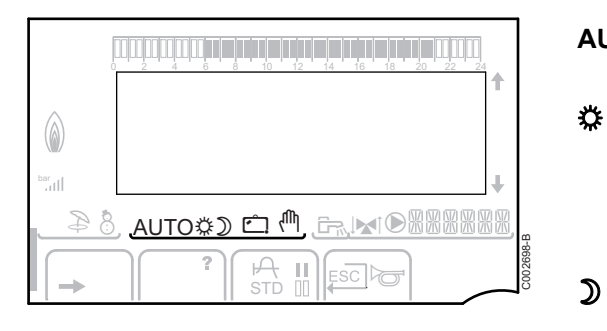

AUTO

Ċ

M

 $\mathbf{D}$ 

**O** Operation in automatic mode according to the timer programme

Comfort mode: The symbol is displayed when a DAY override (comfort) is activated

- Flashing symbol: Temporary override
- > Steady symbol: Permanent override

Reduced mode: The symbol is displayed when a NIGHT override (reduced) is activated

- Flashing symbol: Temporary override
- Steady symbol: Permanent override

Holiday mode: The symbol is displayed when a HOLIDAY override (antifreeze) is activated

- Flashing symbol: Holiday mode programmed
- > Steady symbol: Holiday mode active

Manual mode

## 3.2.4. Domestic Hot Water override

A bar is displayed when a DHW override is activated:

- Flashing bar: Temporary override
- > Steady bar: Permanent override

## 

## 3.2.5. Other information

- The symbol is displayed when domestic hot water production is running
  - Valve indicator: The symbol is displayed when a 3-way valve is connected
    - ▶ ★ : 3-way valve open
    - ► 🕨 : 3-way valve closed

The symbol is displayed when the pump is operating

Name of the circuit for which the parameters are displayed

## 3.3 Technical characteristics

Electricity supply: 230 V - 50 Hz

CR remeha

| Outside | e sensor | Outlet sensor circuit B+C<br>Domestic hot water sensor<br>System sensor |         |
|---------|----------|-------------------------------------------------------------------------|---------|
| -20 °C  | 2392 Ω   | 0 °C                                                                    | 32014 Ω |
| -16 °C  | 2088 Ω   | 10 °C                                                                   | 19691 Ω |
| -12 °C  | 1811 Ω   | 20 °C                                                                   | 12474 Ω |
| -8 °C   | 1562 Ω   | 25 °C                                                                   | 10000 Ω |
| -4 °C   | 1342 Ω   | 30 °C                                                                   | 8080 Ω  |
| 0 °C    | 1149 Ω   | 40 °C                                                                   | 5372 Ω  |
| 4 °C    | 984 Ω    | 50 °C                                                                   | 3661 Ω  |
| 8 °C    | 842 Ω    | 60 °C                                                                   | 2535 Ω  |
| 12 °C   | 720 Ω    | 70 °C                                                                   | 1794 Ω  |
| 16 °C   | 616 Ω    | 80 °C                                                                   | 1290 Ω  |
| 20 °C   | 528 Ω    | 90 °C                                                                   | 941 Ω   |
| 24 °C   | 454 Ω    |                                                                         |         |

## 4 Installation

## 4.1 Package list

The delivery includes:

- The iSense Pro DIN module
- Electrical harness
- Extension cable marked K1 (For connecting a GAS 210 ECO PRO boiler)
- Outside sensor
- Flow sensor (x2)
- DHW sensor
- Earth terminal block + 2 screws
- Installation and Service Manual
- User Guide.

## 4.2 Installing the outside sensor

## 4.2.1. Choice of the location

It is important to select a place that allows the sensor to measure the outside conditions correctly and effectively.

#### Advised positions:

- > on one face of the area to be heated, on the north if possible
- half way up the wall in the room to be heated
- under the influence of meteorological variations
- protected from direct sunlight
- easy to access

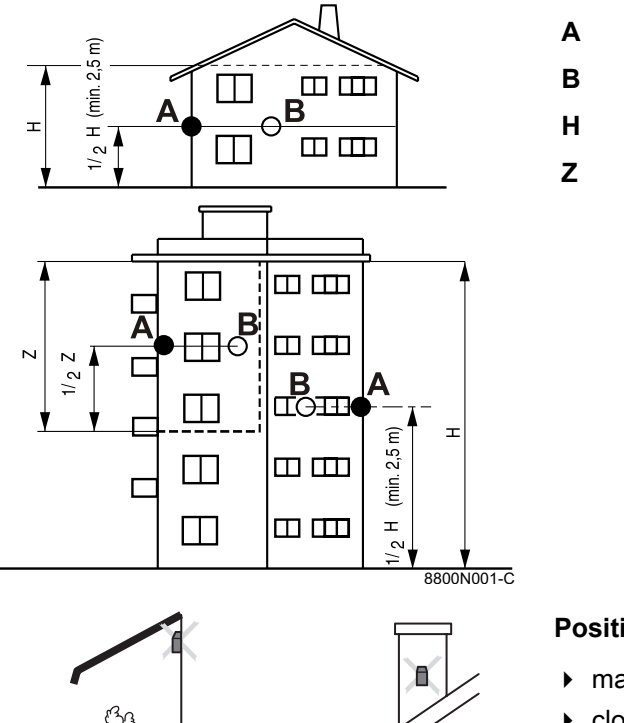

- Recommended position
- Possible position
- Inhabited height controlled by the sensor
- Inhabited area controlled by the sensor

### Positions to be avoided:

- masked by a building element (balcony, roof, etc.)
- close to a disruptive heat source (sun, chimney, ventilation grid, etc.)

## 4.2.2. Connecting the outside sensor

Mount the sensor using the screws and dowels provided.

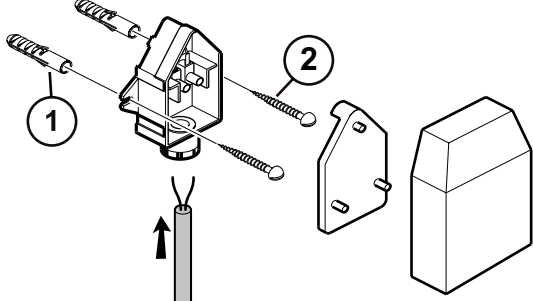

8800N003-C

8800N002-C

### Inserts

1

2

Ø4 wood screw

## 4.3 Mounting and connecting the module

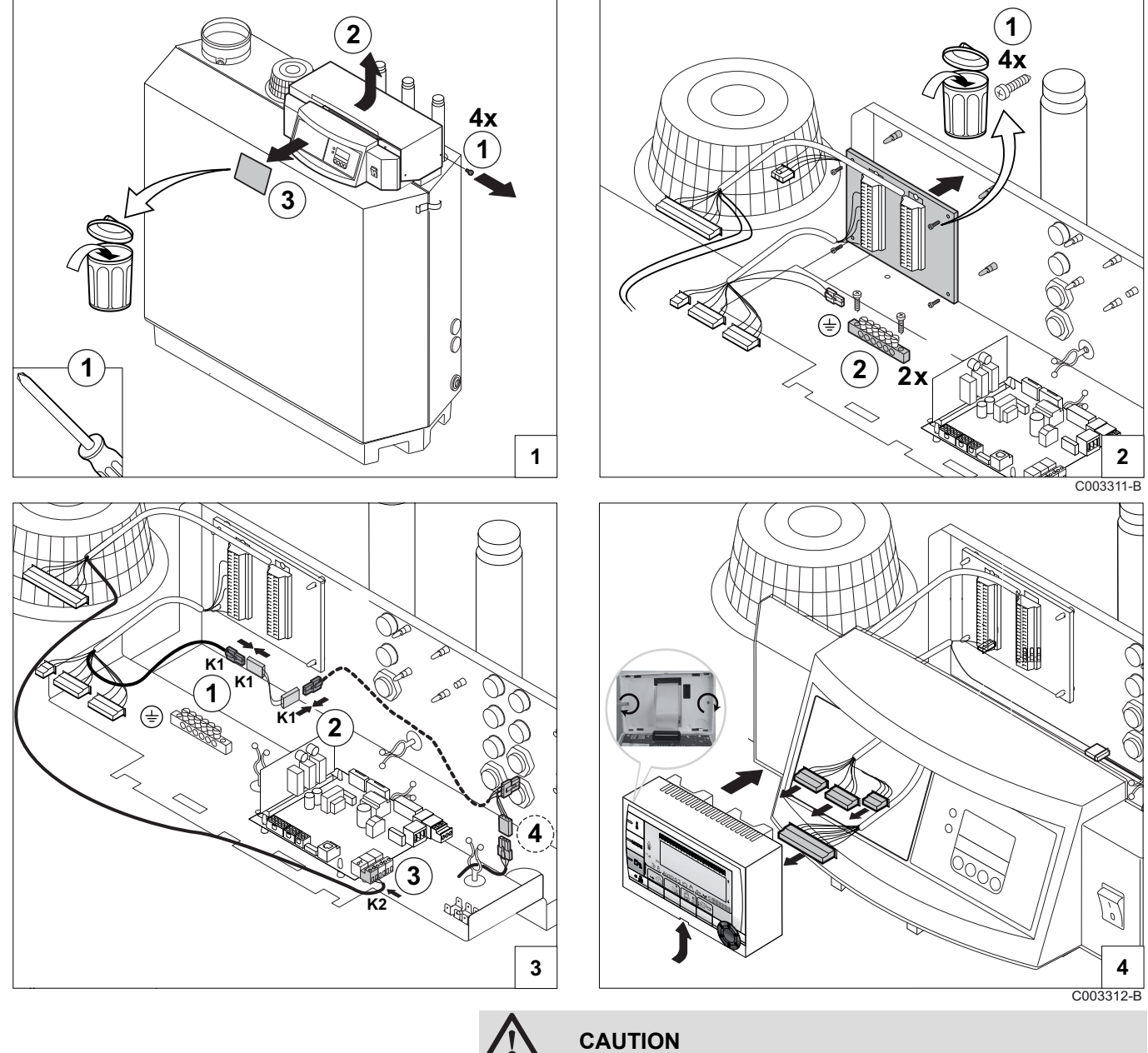

4.3.1. Boiler GAS 210 ECO PRO

Step 3: Connect the extension cable **K1** between connectors ① and ②.

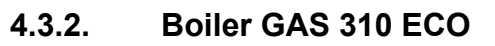

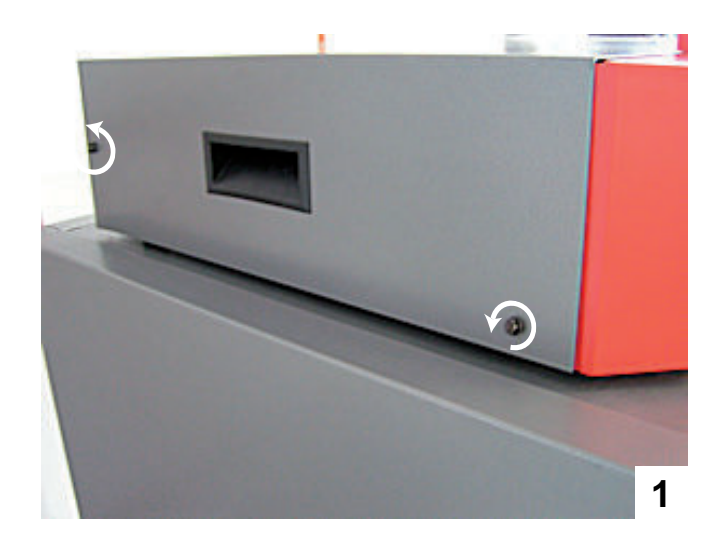

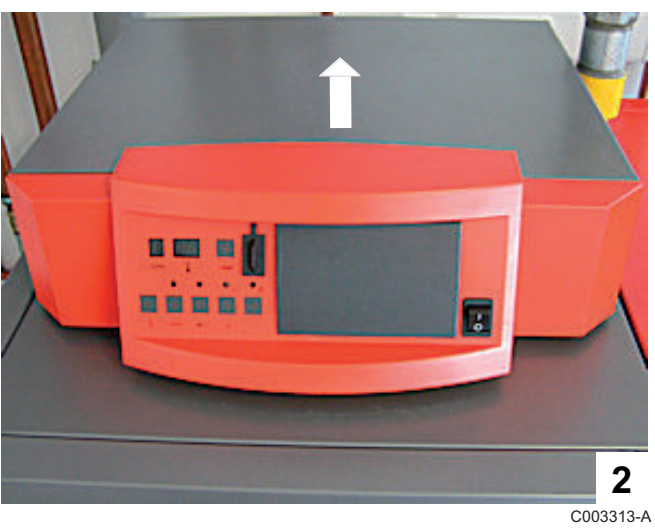

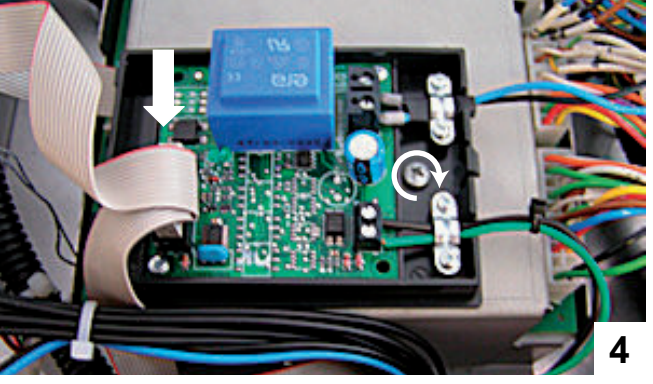

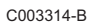

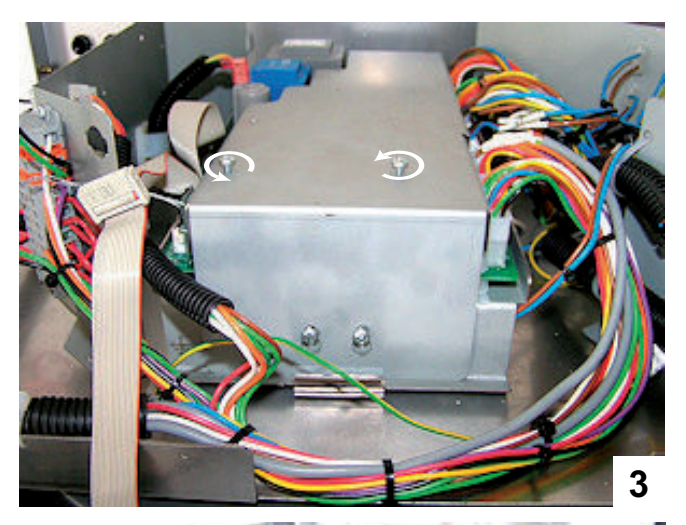

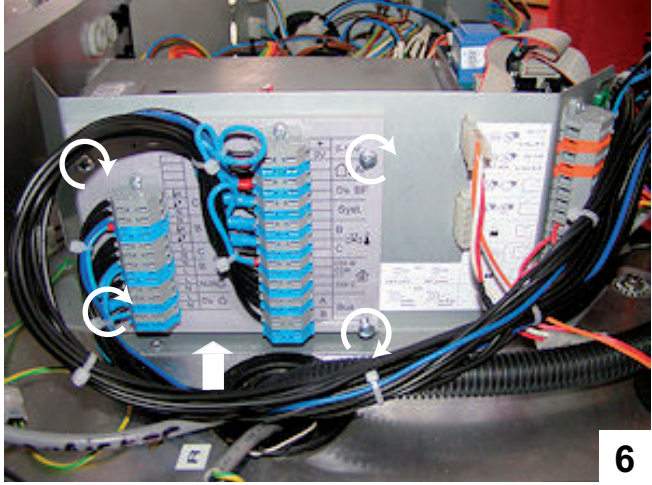

C003315-A

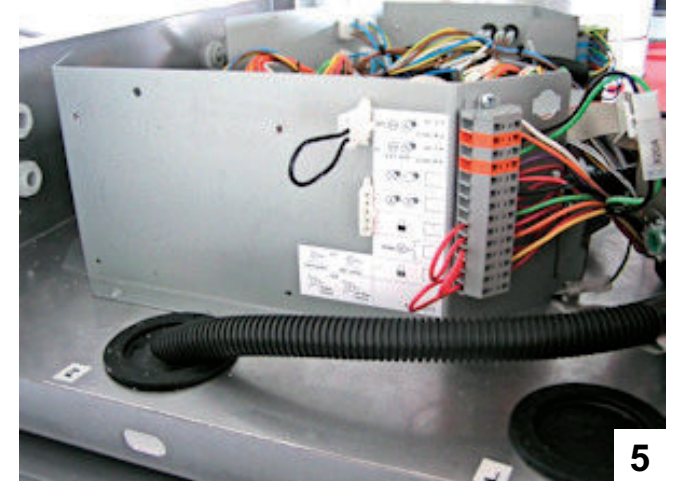

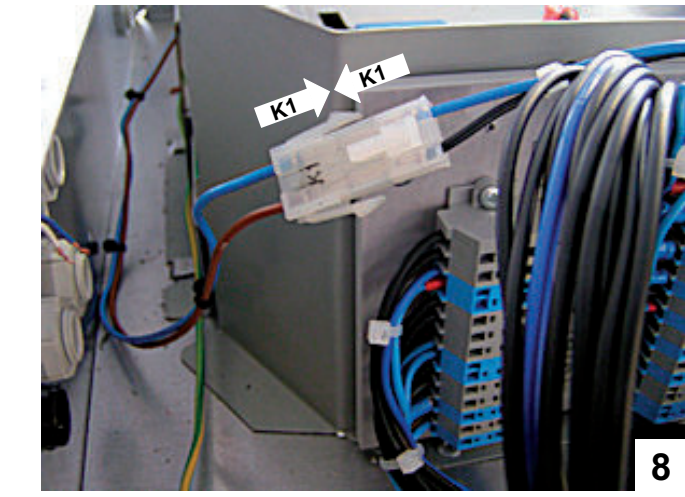

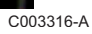

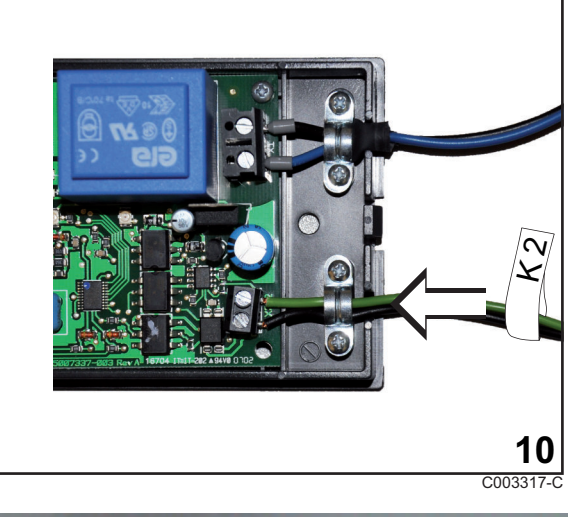

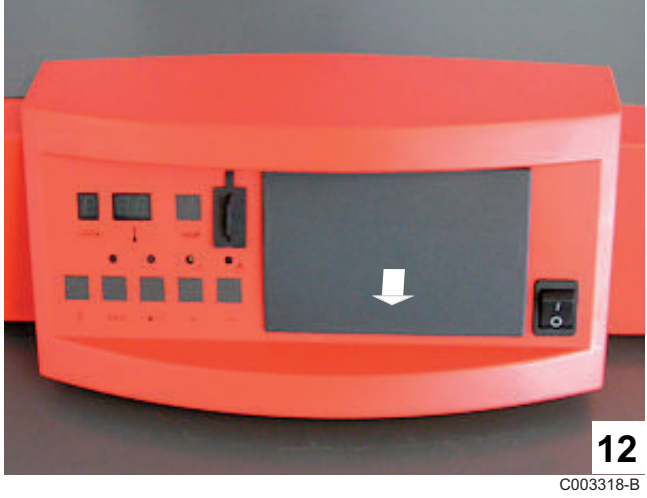

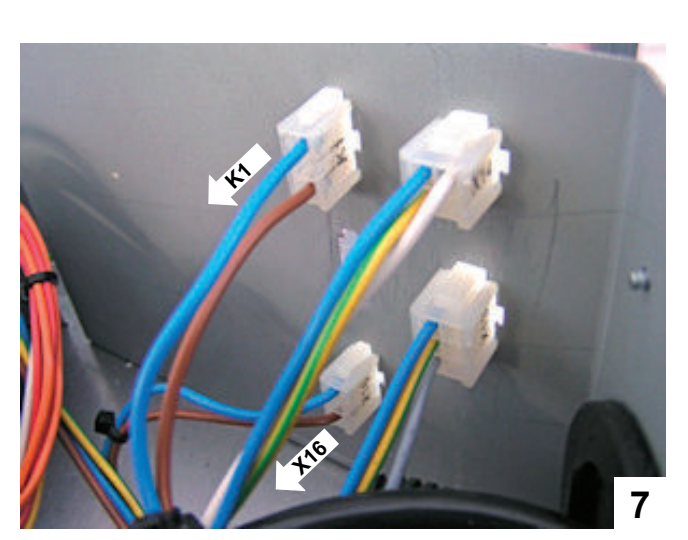

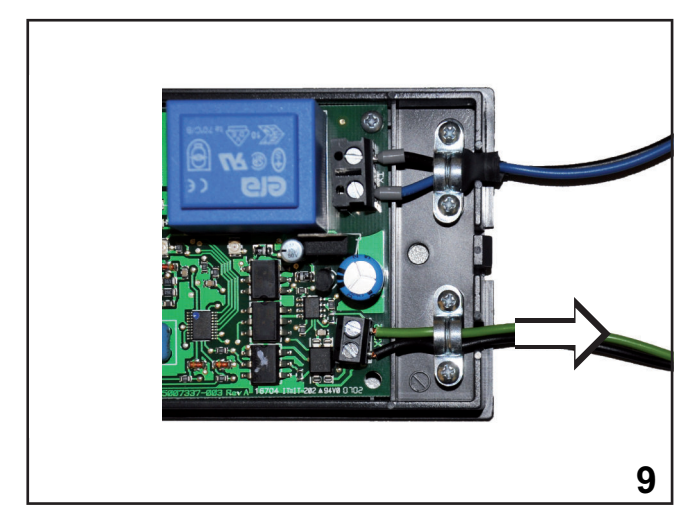

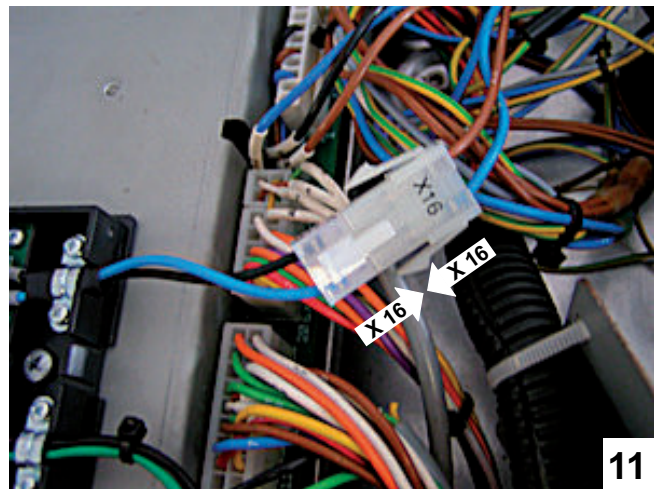

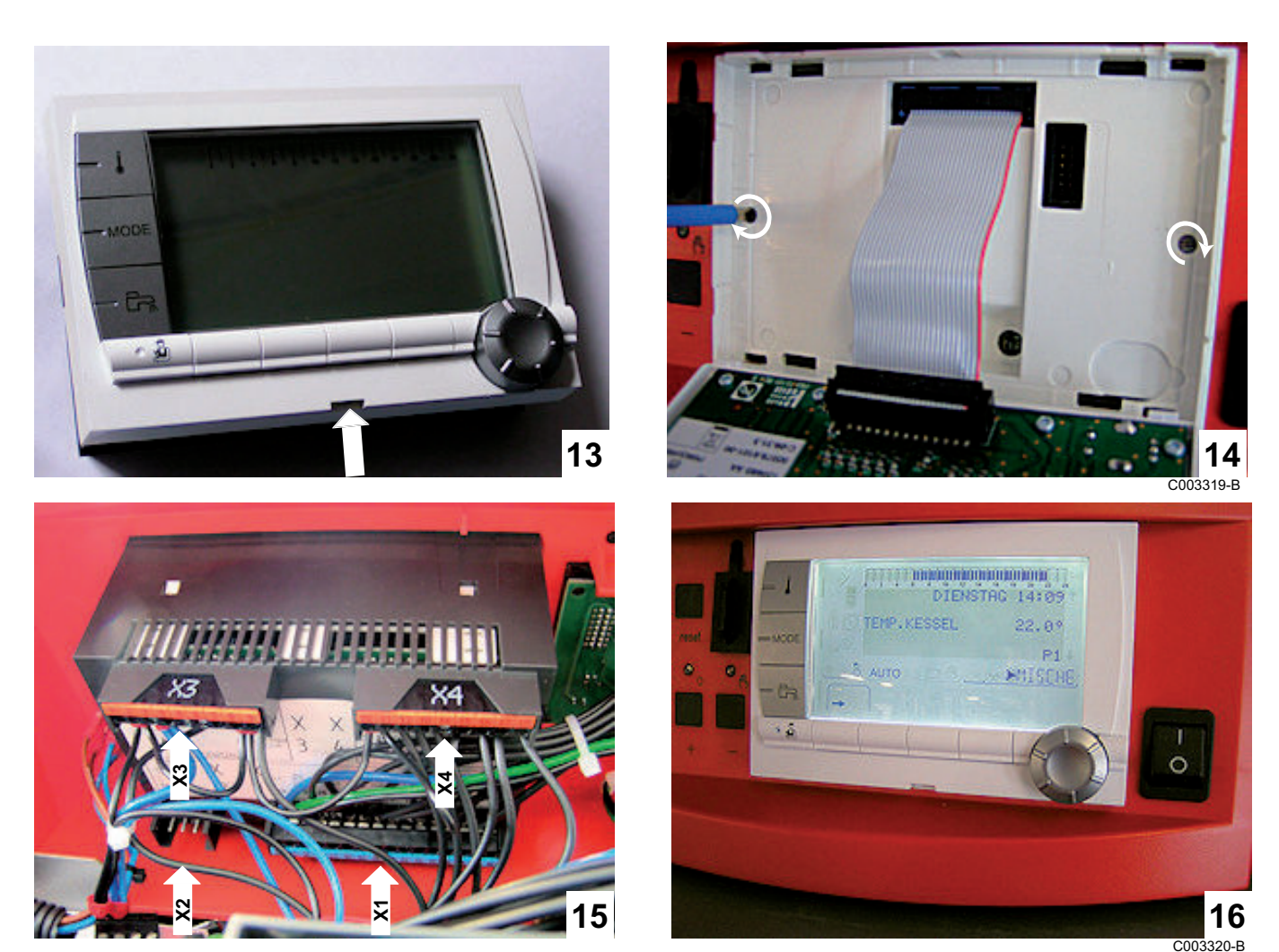

4.4 Electrical connections

## 4.4.1. Recommendations

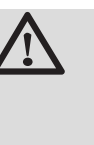

#### WARNING

- Only qualified professionnals may carry out electrical connections, always with the power off.
- The boiler is entirely pre-wired. Do not modify the connections inside the control panel.
- Earth the appliance before making any electrical connections.

Make the electrical connections of the boiler according to:

- The instructions of the prevailing standards.
- The instructions on the electrical diagrams provided with the boiler.
- The recommendations in the instructions.

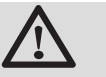

#### CAUTION

Separate the sensor cables from the 230 V cables.

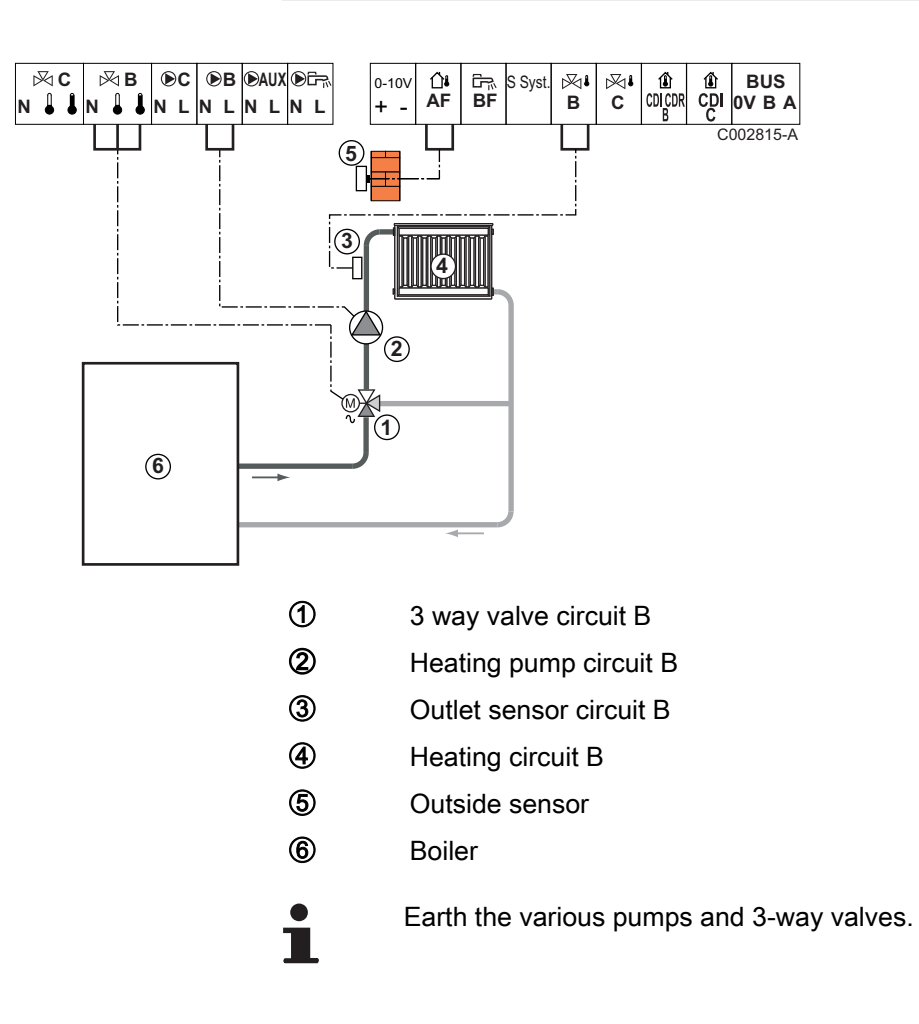

## 4.4.2. Connecting a heating circuit

| Settings to be made for this type of installation |                                             |                     |                                     |  |
|---------------------------------------------------|---------------------------------------------|---------------------|-------------------------------------|--|
| Parameters                                        | Access                                      | Settings to be made | e See chapter                       |  |
| CIRC.CURVE B                                      | Installer level<br>#SECONDARY INSTAL.P menu | To be customised    | Setting the heating curve", page 37 |  |
| MAX. CIRC. B                                      | Installer level<br>#SECONDARY LIMITS menu   | To be customised    | Professional settings", page 40     |  |

## 4.4.3. Connecting a heating circuit and a domestic hot water tank

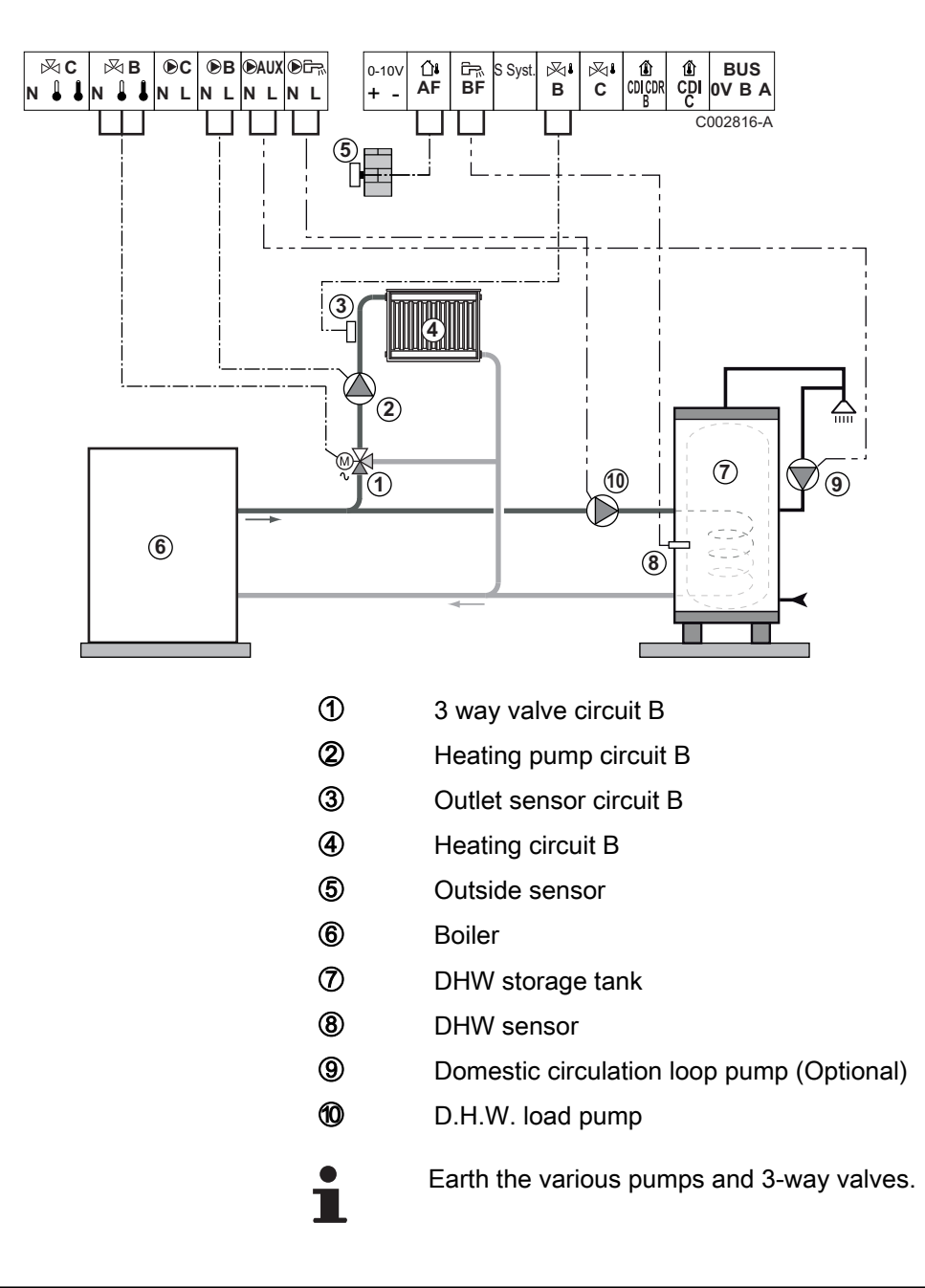

| Settings to be m | Settings to be made for this type of installation |                     |                                     |  |  |
|------------------|---------------------------------------------------|---------------------|-------------------------------------|--|--|
| Parameters       | Access                                            | Settings to be made | See chapter                         |  |  |
| CIRC.CURVE B     | Installer level<br>#SECONDARY INSTAL.P menu       | To be customised    | Setting the heating curve", page 37 |  |  |
| MAX. CIRC. B     | Installer level<br>#SECONDARY LIMITS menu         | To be customised    | Professional settings", page 40     |  |  |

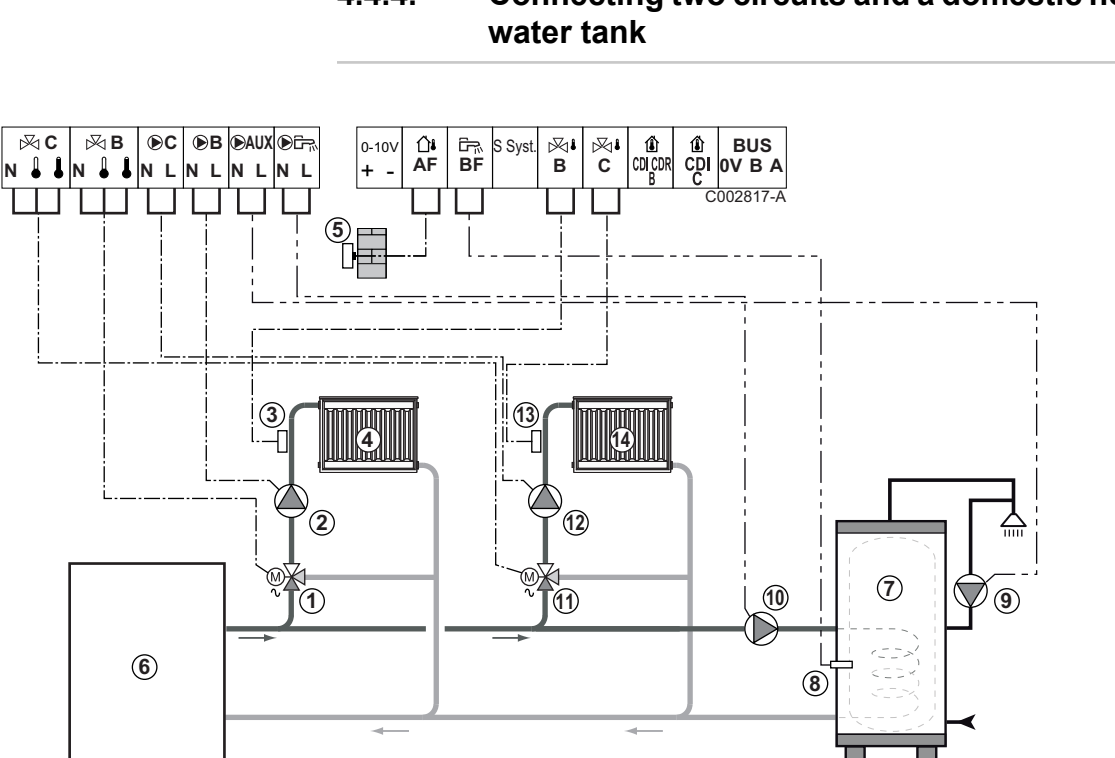

### Connecting two circuits and a domestic hot 4.4.4.

- 1 3 way valve circuit B
  - Heating pump circuit B
  - Outlet sensor circuit B
- 4 Heating circuit B
- (5) Outside sensor
- 6 Boiler

2

3

- DHW storage tank  $\bigcirc$
- 8 DHW sensor
- 9 Domestic circulation loop pump (Optional)
- 10 D.H.W. load pump
- Ð 3 way valve circuit C
- 12 Heating pump circuit C
- 13 Outlet sensor circuit C
- 1 Heating circuit C

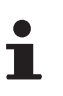

Earth the various pumps and 3-way valves.

| Settings to be m | Settings to be made for this type of installation |                     |                                                       |  |  |
|------------------|---------------------------------------------------|---------------------|-------------------------------------------------------|--|--|
| Parameters       | Access                                            | Settings to be made | See chapter                                           |  |  |
| INSTALLATION     | Installer level<br>#SYSTEM menu                   | EXTENDED            | "Displaying the parameters in extended mode", page 33 |  |  |
| CIRC.CURVE B     | Installer level<br>#SECONDARY INSTAL.P menu       | To be customised    | Setting the heating curve", page 37                   |  |  |
| MAX. CIRC. B     | Installer level<br>#SECONDARY LIMITS menu         | To be customised    | Professional settings", page 40                       |  |  |
| CIRC.CURVE C     | Installer level<br>#SECONDARY INSTAL.P menu       | To be customised    | Setting the heating curve", page 37                   |  |  |
| MAX. CIRC. C     | Installer level<br>#SECONDARY LIMITS menu         | To be customised    | Professional settings", page 40                       |  |  |

4.4.5.

## Connecting a direct circuit, a valve circuit and a DHW tank

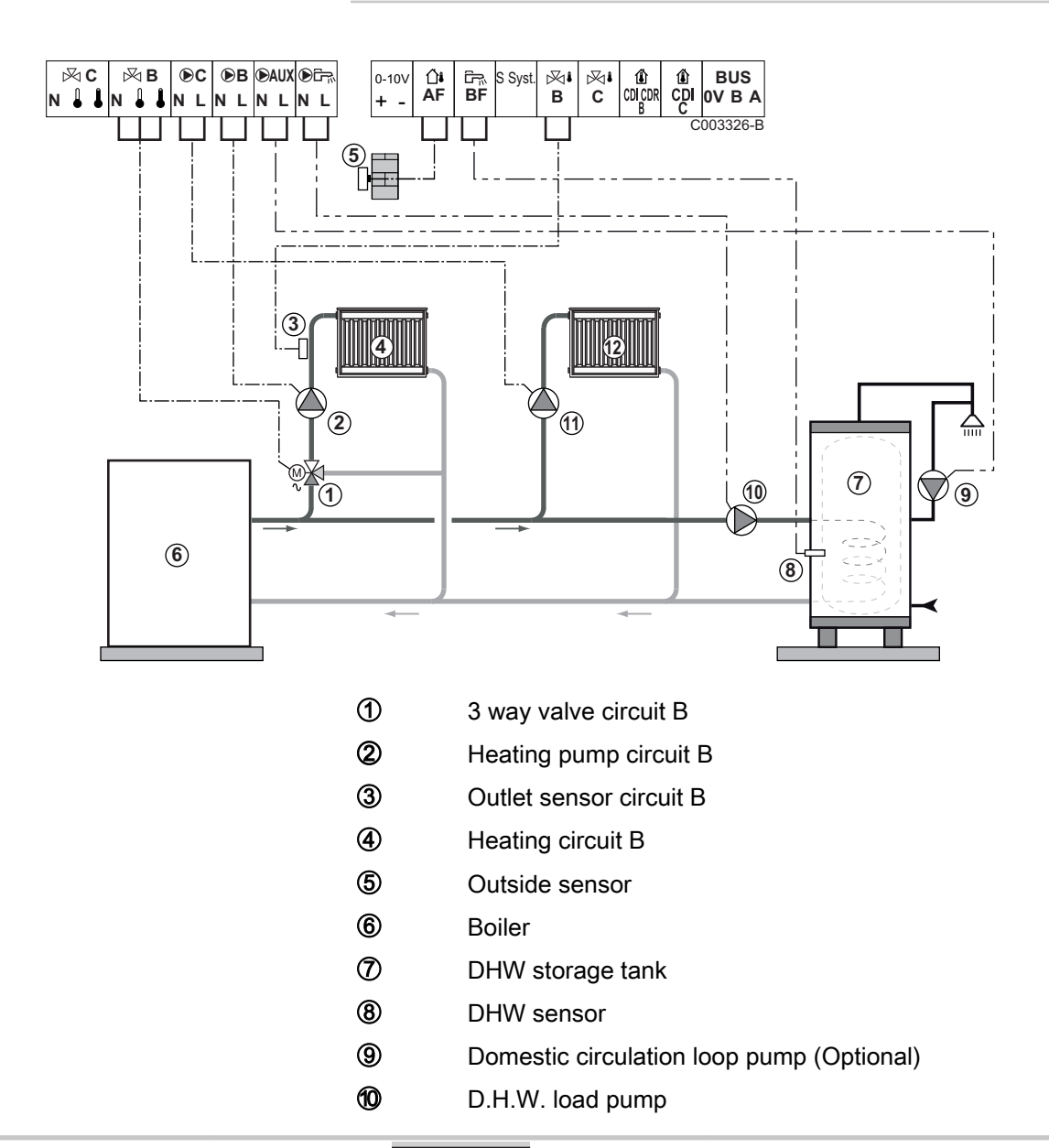

1) 12

Heating circuit C

Heating pump circuit C

1

Earth the various pumps and 3-way valves.

| Settings to be made for this type of installation                                     |                                                |                     |                                                                      |  |  |
|---------------------------------------------------------------------------------------|------------------------------------------------|---------------------|----------------------------------------------------------------------|--|--|
| Parameters                                                                            | Access                                         | Settings to be made | See chapter                                                          |  |  |
| INSTALLATION                                                                          | Installer level<br>#SYSTEM menu                | EXTENDED            | ■ "Displaying the parameters in extended mode", page 33              |  |  |
| CIRC.CURVE B                                                                          | Installer level<br>#SECONDARY INSTAL.P<br>menu | To be customised    | ■ Setting the heating curve", page 37                                |  |  |
| MAX. CIRC. B                                                                          | Installer level<br>#SECONDARY LIMITS menu      | To be customised    | Professional settings", page 40                                      |  |  |
| If circuit C is a direct circuit<br>without a flow sensor:<br>CIRC. C: <sup>(1)</sup> | Installer level<br>#SYSTEM menu                | DIRECT              | "Setting the parameters<br>specific to the installation", page<br>34 |  |  |
| CIRC.CURVE C                                                                          | Installer level<br>#SECONDARY INSTAL.P<br>menu | To be customised    | ■ Setting the heating curve", page 37                                |  |  |
| (1) The parameter is only displayed if INSTALLATION parameter is set to EXTENDED.     |                                                |                     |                                                                      |  |  |

## 4.4.6. Hot water storage tank connection

## QUADRO DU storage tank

In this installation example, the storage tank (type QUADRO DU) incorporates a domestic hot water zone. The boiler starts up systematically to maintain the domestic hot water zone in the storage tank or to maintain the independent tank at temperature.

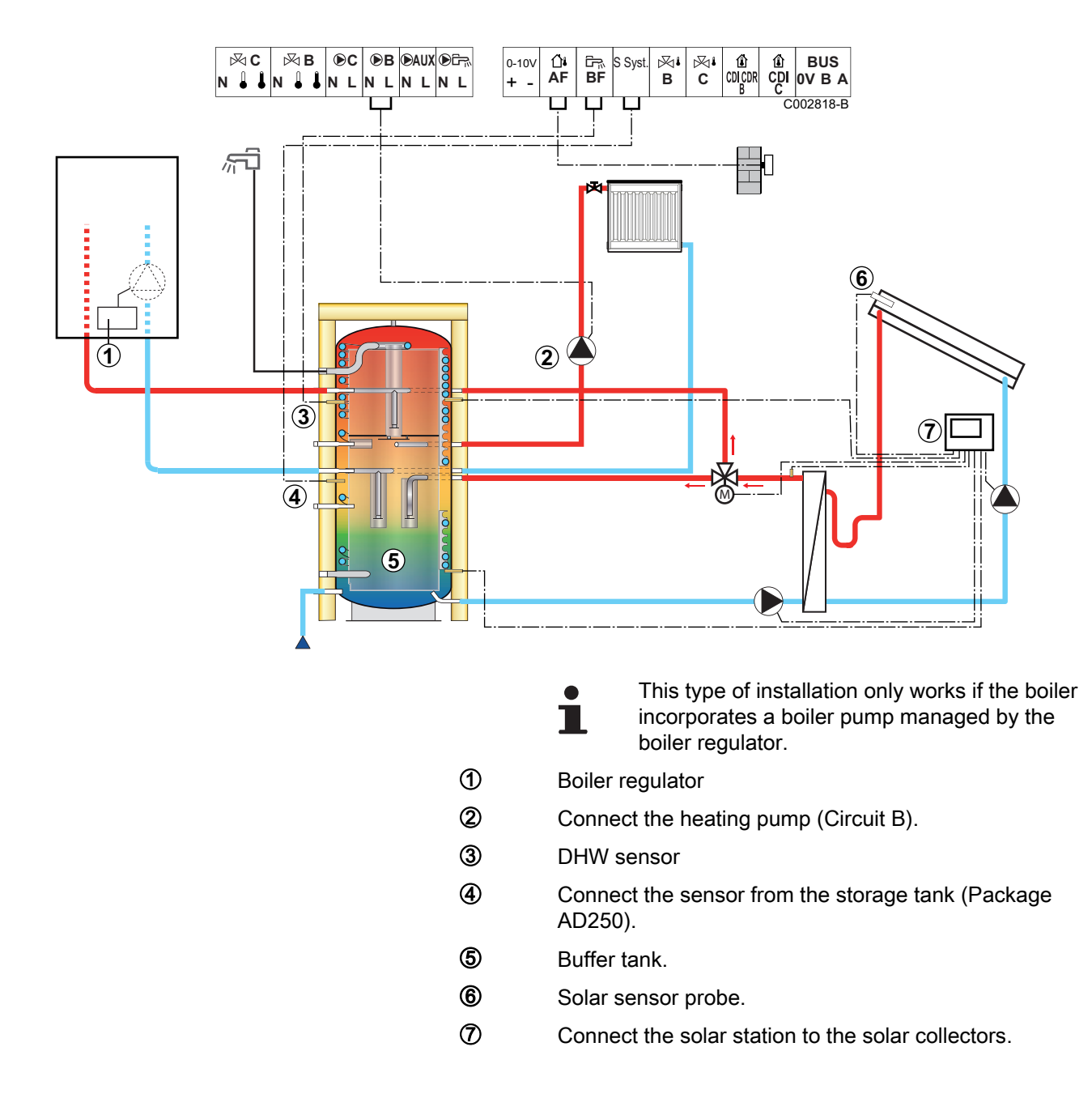

| Settings to be made for this type of installation                                  |                                 |                        |                                                                |  |
|------------------------------------------------------------------------------------|---------------------------------|------------------------|----------------------------------------------------------------|--|
| Parameters                                                                         | Access                          | Settings to be made    | See chapter                                                    |  |
| INSTALLATION                                                                       | Installer level<br>#SYSTEM menu | EXTENDED               | ■ Tisplaying the parameters in extended mode", page 33         |  |
| I.SYST                                                                             | Installer level<br>#SYSTEM menu | STORAGE TANK           | "Setting the parameters specific to the installation", page 34 |  |
| If circuit B is a direct circuit without a flow sensor:<br>CIRC. B: <sup>(1)</sup> | Installer level<br>#SYSTEM menu | DIRECT                 | "Setting the parameters specific to the installation", page 34 |  |
| (1) The parameter is only displayed if INST                                        | ALLATION parameter              | er is set to EXTENDED. |                                                                |  |

The DHW part is maintained at the DHW set point by the boiler.

The heating zone is maintained at the set temperature calculated according to the outside temperature. The zone is reheated when the heating buffer temperature sensor (5) falls -6°C below the calculated set temperature. Reheating in the heating zone stops when the heating buffer temperature rises above the calculated set temperature.

## 4.4.7. Pool connection

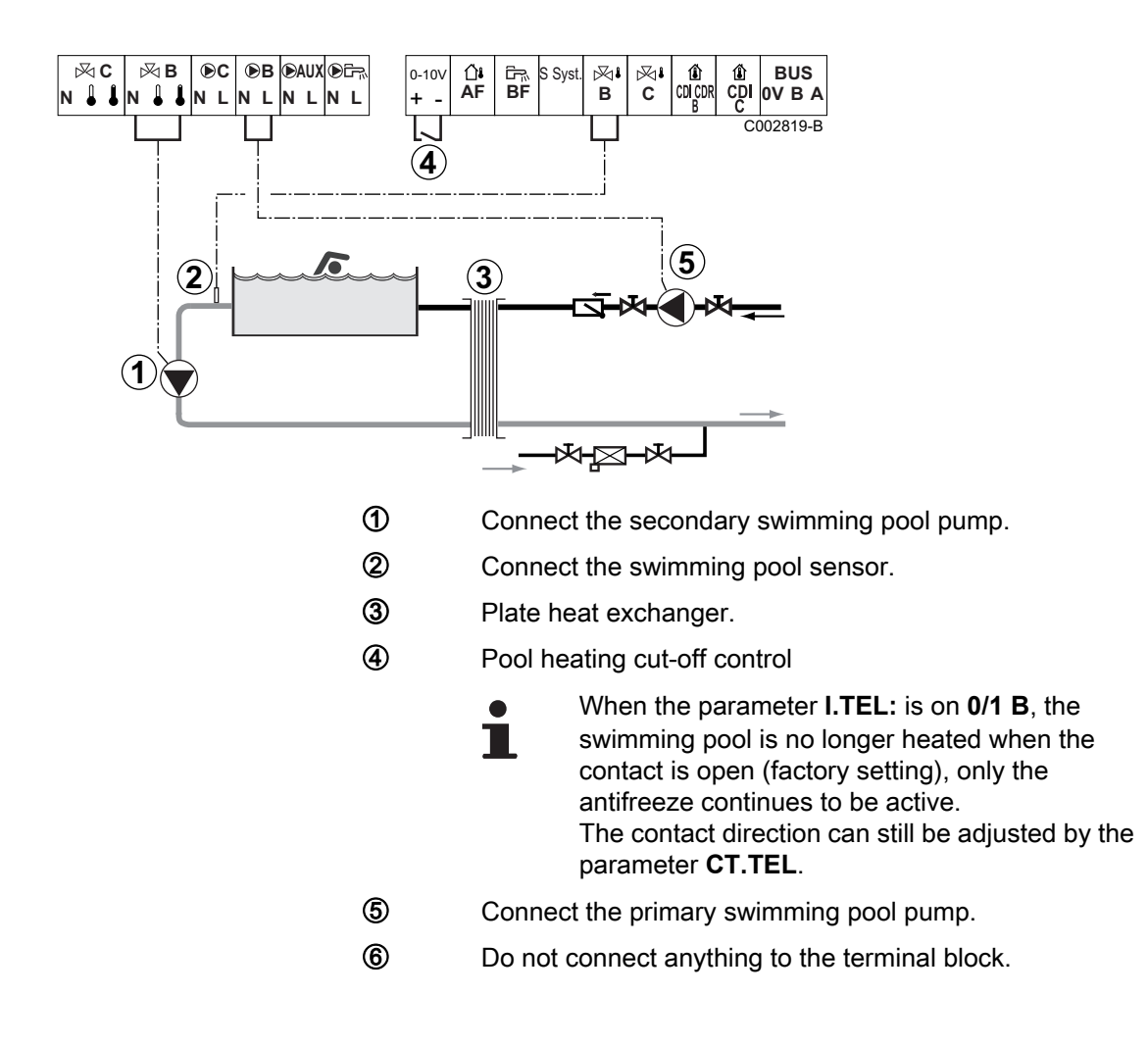

| Settings to be made for this type of installation                                                                                                    |                                              |                                                                                                    |                                                               |  |
|----------------------------------------------------------------------------------------------------|----------------------------------------------|----------------------------------------------------------------------------------------------------|---------------------------------------------------------------|--|
| Parameters                                                                                                    | Access                                       | Settings to be made                                                                                           | See chapter                                                   |  |
| INSTALLATION                                                                                                    | Installer level<br>#SYSTEM menu              | EXTENDED                                                                                                    | Displaying the parameters in extended mode", page 33          |  |
| MAX. CIRC. B                                                                                                    | Installer level<br>#SECONDARY LIMITS<br>menu | Set the value of<br><b>MAX.CIRC.B</b> to the<br>temperature corresponding<br>to the needs of the<br>exchanger | ∎ Professional settings",<br>page 40                          |  |
| CIRC. B: <sup>(1)</sup>                                                                                                    | Installer level<br>#SYSTEM menu              | SWIM.P.                                                                                                    | Setting the parameters specific to the installation", page 34 |  |
| If a heating shutdown command<br>is connected to the 0-10V inlet on<br>the terminal block:<br>IN 0-10V                                                                              | Installer level<br>#SYSTEM menu              | NO                                                                                                    | Setting the parameters specific to the installation", page 34 |  |
| If a heating shutdown command<br>is connected to the 0-10V inlet on<br>the terminal block:<br>I.TEL: <sup>(2)</sup>                                                                 | Installer level<br>#SYSTEM menu              | 0/1 B                                                                                                    | Setting the parameters specific to the installation", page 34 |  |
| <ol> <li>The parameter is only displayed if INSTALLATION parameter is set to EXTENDED.</li> <li>The parameter is only displayed if the parameter IN 0-10V is set to OFF.</li> </ol> |                                              |                                                                                                    |                                                               |  |

### Controlling the pool circuit

The control system can be used to manage a swimming pool circuit in both cases:

#### Case 1: The control system regulates the primary circuit (boiler/ exchanger) and the secondary circuit (exchanger/pool).

- Connect the primary circuit pump (boiler/exchanger) to the pump B outlet. The temperature MAX.CIRC.B is then guaranteed during comfort periods on programme B in summer and winter alike.
- Connect the pool sensor (package AD212) to the **S OUTL B** input.
- Set the set point of the pool sensor using key ↓ in the range 5 -39°C.

## Case 2: The pool has already a regulation system that is to be kept. The control system only regulates the primary circuit (boiler/exchanger).

 Connect the primary circuit pump (boiler/exchanger) to the pump B outlet.

The temperature **MAX.CIRC.B** is then guaranteed during comfort periods on programme **B** in summer and winter alike.

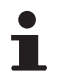

The swimming pool can also be connected to circuit **C** by adding the AD249 option:

- Make the connection to the terminal blocks marked
   C.
- Set the parameters for circuit C.

#### Hourly programming of the secondary circuit pump

The secondary pump operates during programme **B** comfort periods in summer and winter alike.

#### Stopping

To prepare your pool for winter, consult your pool specialist.

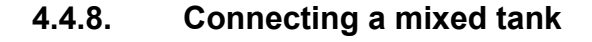

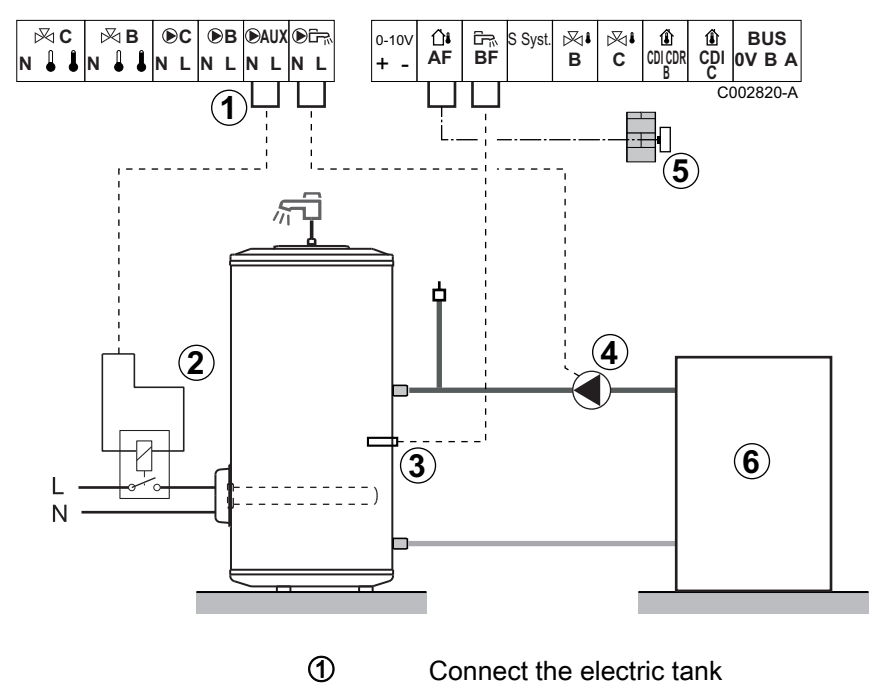

- 2 Power control relay to the electrical resistor
- ③ DHW sensor
- ④ D.H.W. load pump
- (5) Connect the outside temperature sensor
- 6 Boiler

| Settings to be made for this type of installation |                                 |                      |                                                                |  |
|---------------------------------------------------|---------------------------------|----------------------|----------------------------------------------------------------|--|
| Parameters                                        | Access                          | Settings to be made  | See chapter                                                    |  |
| INSTALLATION                                      | Installer level<br>#SYSTEM menu | EXTENDED             | "Displaying the parameters in extended mode", page 33          |  |
| <b>S.AUX:</b> <sup>(1)</sup>                      | Installer level<br>#SYSTEM menu | DHW ELEC             | "Setting the parameters specific to the installation", page 34 |  |
| (1) The parameter                                 | is only displayed if <b>IN</b>  | STALLATION parameter | is set to EXTENDED.                                            |  |

### 4.4.9. Connecting the options

For example: TELCOM remote vocal monitoring module, remote controls for circuits  ${\bf B}$  and  ${\bf C},$  second DHW tank

#### IR remeha

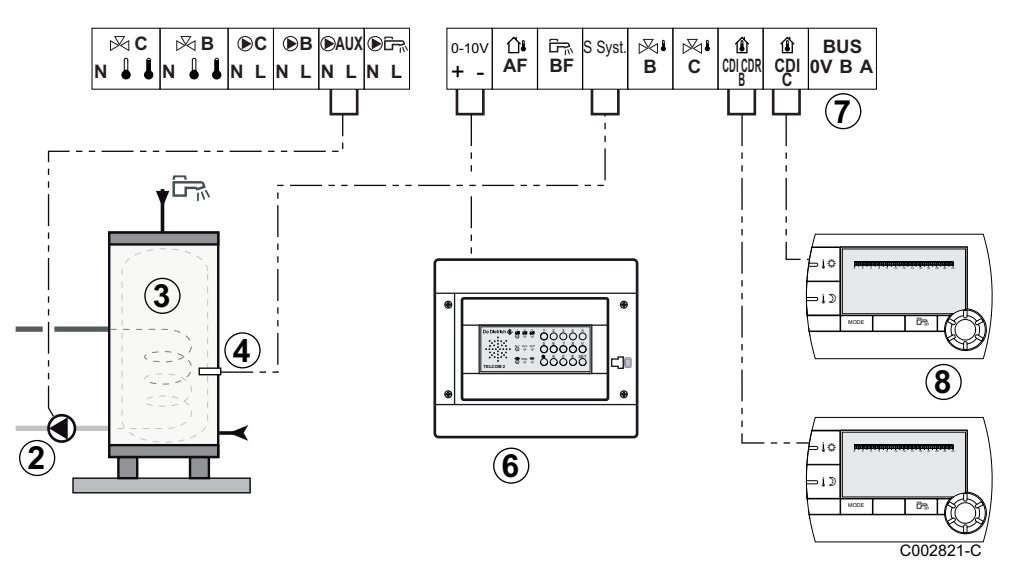

- ② Connect the load pump of the second tank.
- 3 Second domestic hot water tank.
- (d) Connect the DHW sensor of the second tank.
- 6 Connect the TELCOM remote vocal monitoring module. (depending on its availability in your country).
- ⑦ Connecting the BUS cascade, VM.
  - Use a shielded cable connected on each side of the earth.
- (B) Connect the remote control (Package AD258/FM52).

| Settings to be made for this type of installation                                                                                                    |                                 |                     |                                                                      |  |  |
|----------------------------------------------------------------------------------------------------|---------------------------------|---------------------|----------------------------------------------------------------------|--|--|
| Parameters                                                                                                    | Access                          | Settings to be made | See chapter                                                          |  |  |
| INSTALLATION                                                                                                    | Installer level<br>#SYSTEM menu | EXTENDED            | "Displaying the parameters in extended mode", page 33                |  |  |
| If second tank connected:<br>S.AUX: <sup>(1)</sup>                                                                                                    | Installer level<br>#SYSTEM menu | DHW                 | "Setting the parameters<br>specific to the installation", page<br>34 |  |  |
| If a remote monitoring module is connected to the 0-10V inlet on the terminal block: <b>IN 0-10V</b>                                                                                                    | Installer level<br>#SYSTEM menu | NO                  | Setting the parameters<br>specific to the installation", page<br>34  |  |  |
| f a remote monitoring module is connected<br>to the 0-10V inlet on the terminal block:<br><b>TEL:</b> <sup>(2)</sup> <b>ANTIFR</b> "Setting the parameters<br>specific to the installation", page<br>34 |                                 |                     |                                                                      |  |  |
| <ol> <li>The parameter is only displayed if INSTALLATION parameter is set to EXTENDED.</li> <li>The parameter is only displayed if the parameter IN 0-10V is set to OFF.</li> </ol>                     |                                 |                     |                                                                      |  |  |

## 4.4.10. Connection in cascade

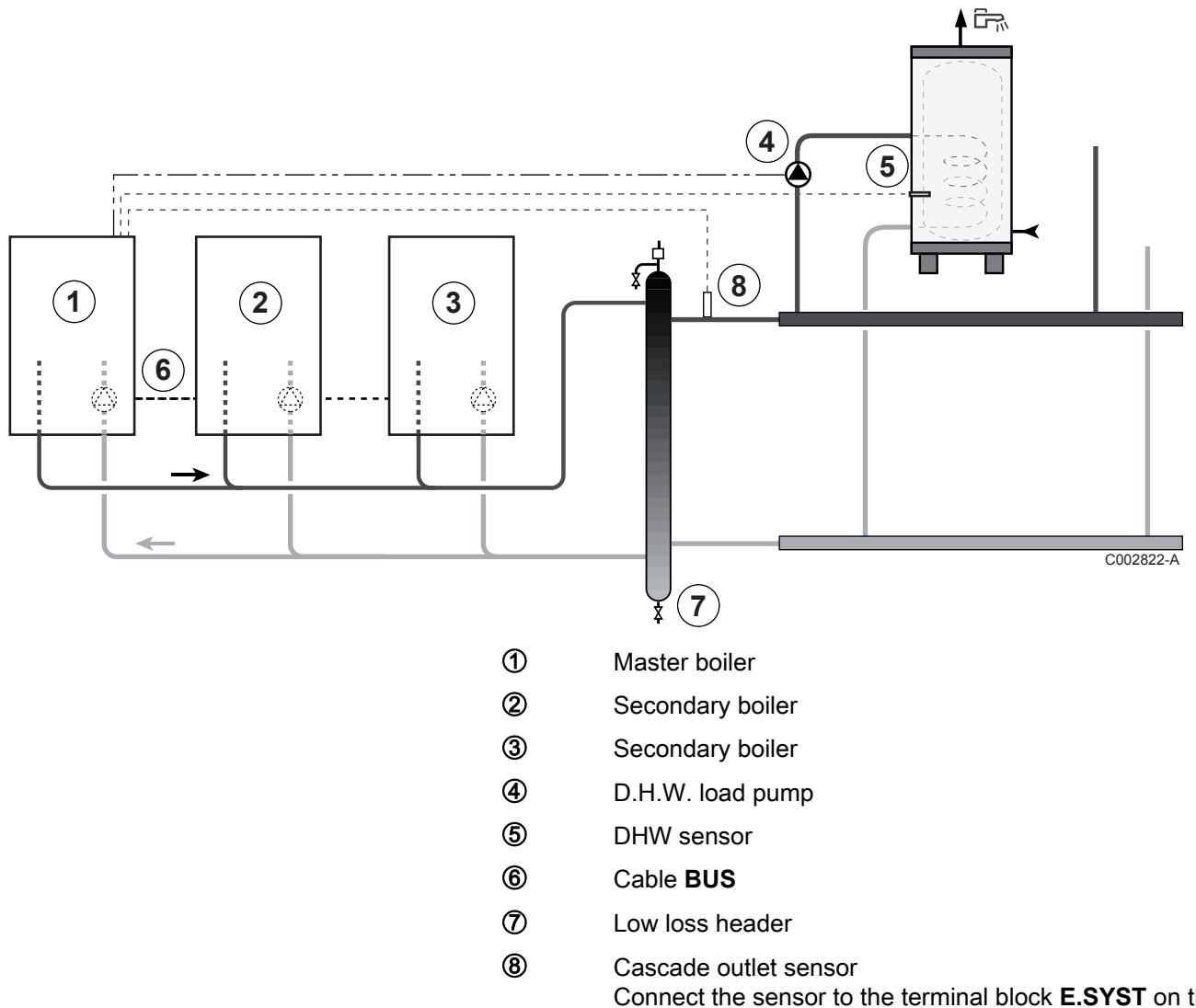

### DHW tank after the mixing tank

Connect the sensor to the terminal block **E.SYST** on the master boiler.

| Settings to be made for this type of installation: Master boiler |                                  |                           |                                                       |  |
|------------------------------------------------------------------|----------------------------------|---------------------------|-------------------------------------------------------|--|
| Parameters                                                       | Access                           | Settings to be made       | See chapter                                           |  |
| INSTALLATION                                                     | Installer level<br>#SYSTEM menu  | EXTENDED                  | "Displaying the parameters in extended mode", page 33 |  |
| CASCADE:(1)                                                      | Installer level<br>#NETWORK menu | ON                        | Configuring the network", page 45                     |  |
| MASTER CONTROLLER <sup>(1)</sup>                                 | Installer level<br>#SYSTEM menu  | ON                        |                                                       |  |
| SYSTEM NETWORK <sup>(1)</sup>                                    | Installer level<br>#SYSTEM menu  | ADD GENE MANU             |                                                       |  |
| (1) The parameter is only displa                                 | yed if INSTALLATION              | parameter is set to EXTEN | DED                                                   |  |

| Settings to be made for this type of installation: Follower boilers |                                         |                           |                                                       |  |
|---------------------------------------------------------------------|-----------------------------------------|---------------------------|-------------------------------------------------------|--|
| Parameters                                                          | Access                                  | Settings to be made       | See chapter                                           |  |
| INSTALLATION                                                        | Installer level<br>#SYSTEM menu         | EXTENDED                  | "Displaying the parameters in extended mode", page 33 |  |
| CASCADE: <sup>(1)</sup>                                             | Installer level<br><b>#NETWORK</b> menu | ON                        | Configuring the network", page 45                     |  |
| MASTER CONTROLLER <sup>(1)</sup>                                    | Installer level<br>#SYSTEM menu         | OFF                       |                                                       |  |
| SLAVE NUMBER <sup>(1)</sup>                                         | Installer level<br>#SYSTEM menu         | 2, 3,                     |                                                       |  |
| (1) The parameter is only displa                                    | yed if INSTALLATION                     | parameter is set to EXTEN | DED                                                   |  |

### ■ Connecting 2 x 2 valve circuits and a DHW tank

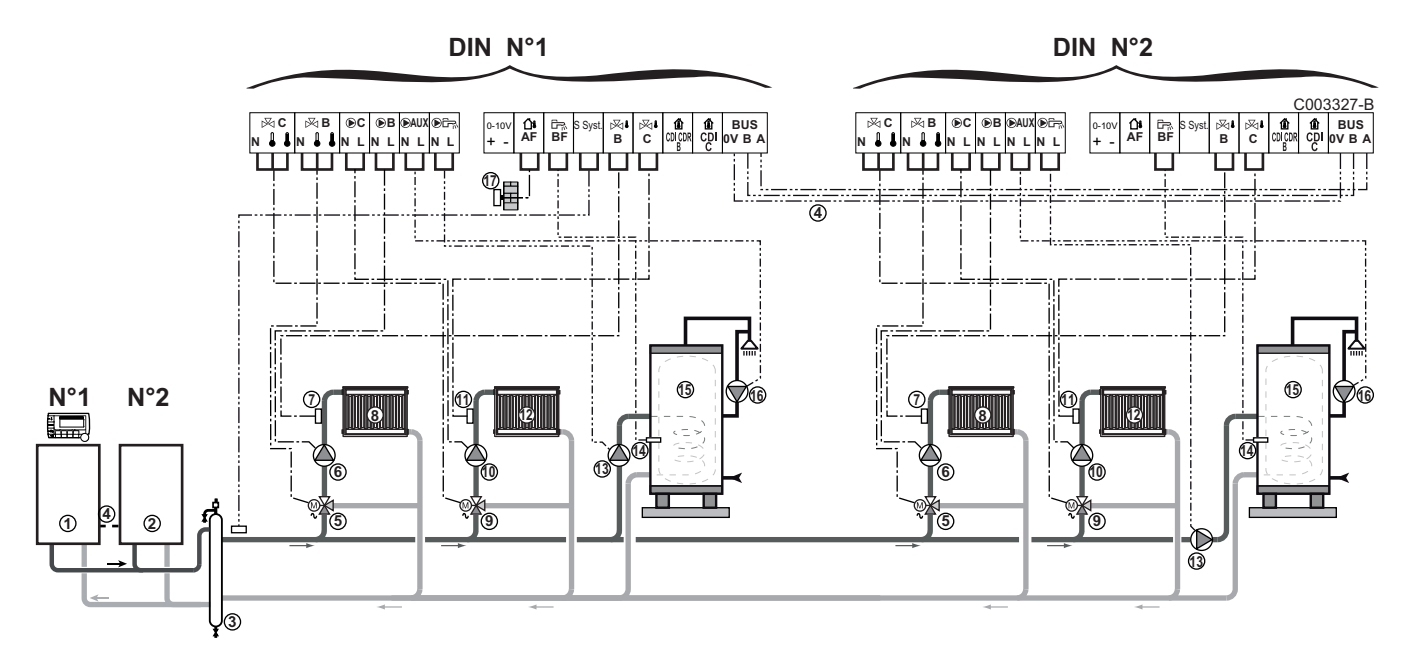

Master boiler

1

4

- ② Secondary boiler
- 3 Low loss header
  - BUS cable to make the link between boilers
- (5) 3 way valve circuit B
- (6) Heating pump circuit B
- ⑦ Outlet sensor circuit B
- 8 Heating circuit B
- (9) 3 way valve circuit C
- 10 Heating pump circuit C
- ① Outlet sensor circuit C
- Heating circuit C
- D.H.W. load pump
- DHW sensor
- (5) DHW storage tank
- Domestic circulation loop pump (Optional)

## Outside sensor

| Settings to be made for this type of installation: Master boiler |                                         |                           |                                                       |  |
|------------------------------------------------------------------|-----------------------------------------|---------------------------|-------------------------------------------------------|--|
| Parameters                                                       | Access                                  | Settings to be made       | See chapter                                           |  |
| INSTALLATION                                                     | Installer level<br>#SYSTEM menu         | EXTENDED                  | "Displaying the parameters in extended mode", page 33 |  |
| CASCADE:(1)                                                      | Installer level<br><b>#NETWORK</b> menu | ON                        | Configuring the network", page 45                     |  |
| MASTER CONTROLLER <sup>(1)</sup>                                 | Installer level<br>#SYSTEM menu         | ON                        |                                                       |  |
| SYSTEM NETWORK <sup>(1)</sup>                                    | Installer level<br>#SYSTEM menu         | ADD GENE MANU             |                                                       |  |
| (1) The parameter is only displa                                 | yed if INSTALLATION                     | parameter is set to EXTEN | DED                                                   |  |

| Settings to be made for this type of installation: Follower boilers |                                         |                           |                                                       |
|---------------------------------------------------------------------|-----------------------------------------|---------------------------|-------------------------------------------------------|
| Parameters                                                          | Access                                  | Settings to be made       | See chapter                                           |
| INSTALLATION                                                        | Installer level<br>#SYSTEM menu         | EXTENDED                  | "Displaying the parameters in extended mode", page 33 |
| CASCADE: <sup>(1)</sup>                                             | Installer level<br><b>#NETWORK</b> menu | ON                        | Configuring the network", page 45                     |
| MASTER CONTROLLER <sup>(1)</sup>                                    | Installer level<br>#SYSTEM menu         | OFF                       |                                                       |
| SLAVE NUMBER <sup>(1)</sup>                                         | Installer level<br>#SYSTEM menu         | 2, 3,                     |                                                       |
| (1) The parameter is only displa                                    | yed if INSTALLATION                     | parameter is set to EXTEN | DED                                                   |

## 5 Operating the appliance

## 5.1 Powering up for the first time

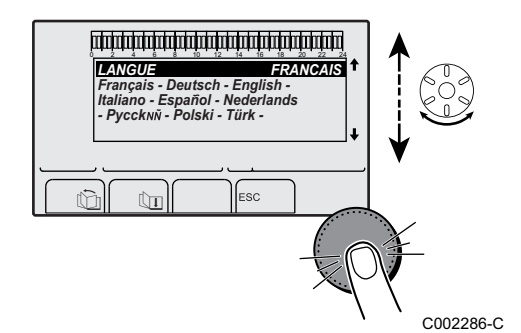

The first time the boiler is powered up, the **#LANGUAGE** menu is displayed.

- 1. Select the desired language by turning the rotary button.
- 2. To confirm, press the rotary button.

## 5.2 Access to the various browsing levels

## 5.2.1. User level

The information and settings in the User level can be accessed by everyone.

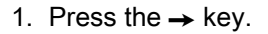

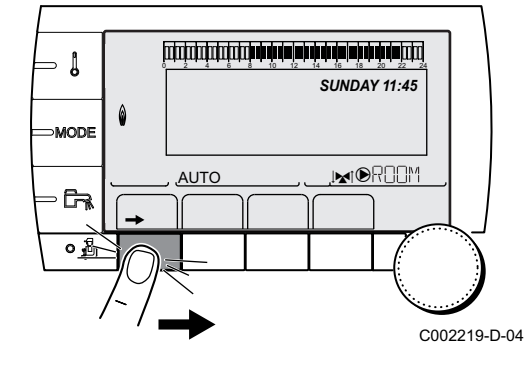

### 5.2.2. Installer level

The information and settings in the Installer level can be accessed by experienced people.

1. Press key 🛔 for around 5 seconds.

Before the Installer level is displayed, the **#EMISSION MEASUREMENTS** menu will be displayed. Hold down the **b** key until **#LANGUAGE** is displayed.

## 5.2.3. After Sales level

The information and settings in the After Sales level can be accessed by initiates.

1. Press key 🚡 for around 10 seconds.

Before the After Sales level is displayed, the Installer level will be displayed. Hold down the 🛓 key until **#PARAMETERS** is displayed.

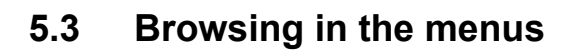

M

ألتلتك برعة برعقه بتعهد فبعة برعة فتستبت تستستنا

TEMP.: \_

AUTO

SUNDAY 11:45

, MIDROOM

C002272-C-04

Į

MODE

Fa

#### 

- 1. To select the desired menu, turn the rotary button.
- 2. To access the menu, press the rotary button.

CR remeha

To go back to the previous display, press the key  $\square$ .

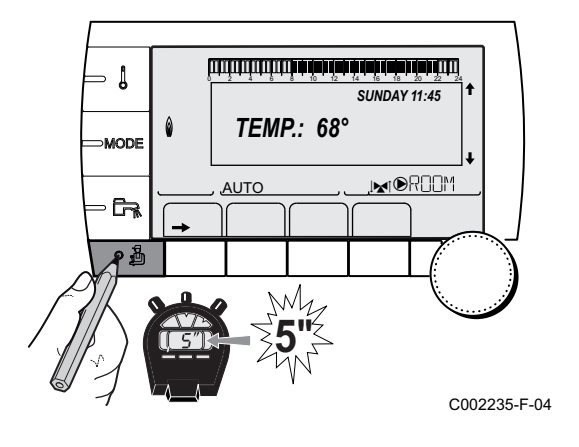

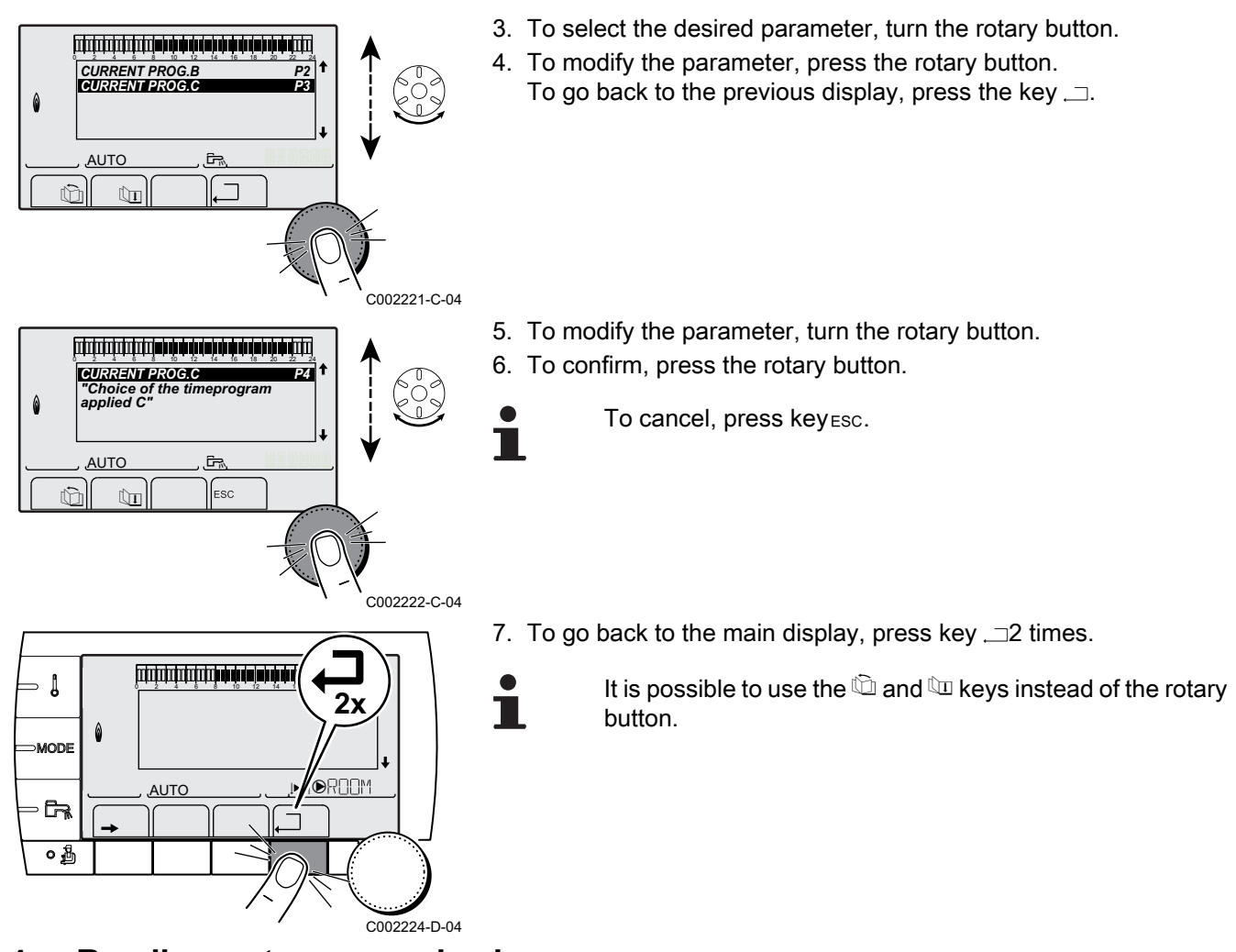

## 5.4 Reading out measured values

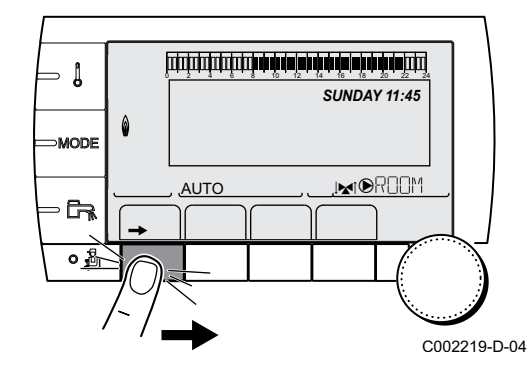

The various values measured by the appliance are displayed in the **#MEASURES** menu.

- 1. To access user level: Press the  $\rightarrow$  key.
- 2. Select the menu #MEASURES.
  - Turn the rotary button to scroll through the menus or modify a value.
    - Press the rotary button to access the menu selected or confirm a value modification.

For a detailed explanation of menu browsing, refer to the chapter: "Browsing in the menus", page 31.

| User level - #MEASURES menu                                                                  |                               |      |  |  |
|----------------------------------------------------------------------------------------------|-------------------------------|------|--|--|
| Parameter                                                                                    | Description                   | Unit |  |  |
| OUTSIDE TEMP.                                                                                | Outside temperature           | °C   |  |  |
| ROOMTEMP. B <sup>(1)</sup>                                                                   | Room temperature of circuit B | °C   |  |  |
| ROOMTEMP. C <sup>(1)</sup>                                                                   | Room temperature of circuit C | °C   |  |  |
| BOILER TEMP. Water temperature in the boiler °C                                              |                               |      |  |  |
| (1) The parameter is only displayed for the options, circuits or sensors actually connected. |                               |      |  |  |

| User level - #MEASURES menu                                                                 |                                                                       |      |  |  |  |
|---------------------------------------------------------------------------------------------|-----------------------------------------------------------------------|------|--|--|--|
| Parameter                                                                                   | Description                                                           | Unit |  |  |  |
| WATER TEMP. <sup>(1)</sup>                                                                  | Water temperature in the DHW tank                                     | °C   |  |  |  |
| STOR.TANK.TEMP                                                                              | Water temperature in the storage tank                                 | °C   |  |  |  |
| SWIMMING P.T.B                                                                              | Water temperature of the swimming pool on circuit B                   | °C   |  |  |  |
| SWIMMING P.T.C                                                                              | Water temperature of the swimming pool on circuit C                   | °C   |  |  |  |
| OUTLET TEMP. B                                                                              | Temperature of the flow water in circuit B                            | °C   |  |  |  |
| OUTLET TEMP. C                                                                              | Temperature of the flow water in circuit C                            | °C   |  |  |  |
| SYSTEM TEMP. (1)                                                                            | Temperature of the system flow water if multi-generator               | °C   |  |  |  |
| <b>T.DHW BOTTOM</b> (1)                                                                     | Water temperature in the bottom of the DHW tank                       | °C   |  |  |  |
| TEMP.TANK AUX                                                                               | Water temperature in the second DHW tank connected to the AUX circuit | °C   |  |  |  |
| IN 0-10V <sup>(1)</sup>                                                                     | Voltage at input 0-10 V                                               | V    |  |  |  |
| DIN CTRL                                                                                    | Software control number                                               |      |  |  |  |
| (1) The parameter is only displayed for the options, circuits or sensors actually connected |                                                                       |      |  |  |  |

## 5.5 Settings after powering up for the first time

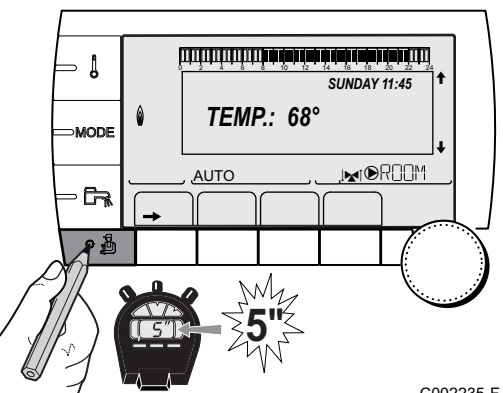

## 5.5.1. Displaying the parameters in extended mode

The display mode on the control panel is set as standard in such a way as only to show the conventional parameters. It is possible to switch to extended mode by proceeding as follows:

- 1. Access the installer level: Press key 🔓 for around 5 seconds.
- 2. Select the menu **#SYSTEM**.
  - Turn the rotary button to scroll through the menus or modify a value.
  - Press the rotary button to access the menu selected or confirm a value modification.

For a detailed explanation of menu browsing, refer to the chapter: "Browsing in the menus", page 31

#### 3. Set parameter **INSTALLATION** to **EXTENDED**.

C002235-F-04

| Installer level - Menu #SYSTEM |                  |                                                        |                 |                  |
|--------------------------------|------------------|--------------------------------------------------------|-----------------|------------------|
| Parameter                      | Adjustment range | Description                                            | Factory setting | Customer setting |
| INSTALLATION CLASSIC           |                  | Displays the parameters of a conventional installation | CLASSIC         |                  |
|                                | EXTENDED         | Displays all parameters                                |                 |                  |

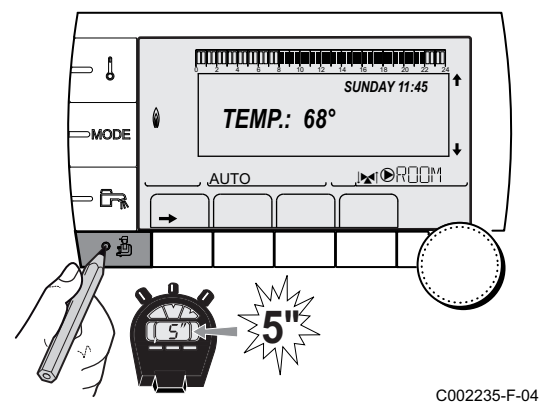

Regardless of what is done to the keys, the regulator switches back to **CLASSIC** mode after 30 minutes.

## 5.5.2. Setting the parameters specific to the installation

- 1. Access the installer level: Press key 🔓 for around 5 seconds.
- 2. Select the menu **#SYSTEM**.
- i

- Turn the rotary button to scroll through the menus or modify a value.
- Press the rotary button to access the menu selected or confirm a value modification.

For a detailed explanation of menu browsing, refer to the chapter: "Browsing in the menus", page 31

3. Set the following parameters according to the connections made to the PCBs:

| Instance leve                                           |                                                                     |                                                                                                    |                 |                     |  |  |
|---------------------------------------------------------|---------------------------------------------------------------------|----------------------------------------------------------------------------------------------------|-----------------|---------------------|--|--|
| Parameter                                               | Adjustment range                                                    | Description                                                                                            | Factory setting | Customer<br>setting |  |  |
| CIRC. B: <sup>(1)</sup>                                 | 3WV                                                                 | Connecting a circuit with 3-way valve (For example: Underfloor heating)                                | 3WV             |                     |  |  |
|                                                         | SWIM.P.                                                             | Using the circuit for pool management                                                                  |                 |                     |  |  |
|                                                         | DIRECT                                                              | Use of circuit in direct heating circuit                                                               |                 |                     |  |  |
|                                                         |                                                                     | Check and set the heating curve if necessary. See                                                      |                 |                     |  |  |
|                                                         |                                                                     | chapter: <b>I</b> restring the heating curve", page 37                                                 |                 |                     |  |  |
| CIRC. C: <sup>(1)</sup>                                 | 3WV                                                                 | Connecting a circuit with 3-way valve ( For example: Underfloor heating)                               | 3WV             |                     |  |  |
|                                                         | SWIM.P.                                                             | Using the circuit for pool management                                                                  |                 |                     |  |  |
|                                                         | DIRECT                                                              | Use of circuit in direct heating circuit                                                               |                 |                     |  |  |
|                                                         |                                                                     | Check and set the heating curve if necessary. See                                                      |                 |                     |  |  |
|                                                         |                                                                     | chapter: <b>I</b> restring the heating curve", page 37                                                 |                 |                     |  |  |
| S.AUX: <sup>(1)</sup>                                   | DHW LOOP                                                            | Use as a domestic loop pump                                                                            | DHW LOOP        |                     |  |  |
|                                                         | PROGRAM.                                                            | Use as an independent programmable outlet                                                              |                 |                     |  |  |
|                                                         | PRIMARY PUMP                                                        | The outlet <b>AUX PUMP</b> is active if a heating demand is present on the secondary pump              |                 |                     |  |  |
|                                                         | DHW                                                                 | Use of primary circuit of second DHW tank                                                              |                 |                     |  |  |
|                                                         | FAILURE                                                             | The outlet <b>AUX PUMP</b> is active if a fault is detected                                            |                 |                     |  |  |
|                                                         | DHW ELEC                                                            | Used to control the electrical resistor according to the timer programme on circuit AUX in summer mode |                 |                     |  |  |
| I.SYST <sup>(1)</sup>                                   | SYSTEM                                                              | The inlet sensor is used to connect the common flow sensor of a cascade system                         | SYSTEM          |                     |  |  |
|                                                         | STORAGE TANK                                                        | Hot water storage tank affected to heating only                                                        |                 |                     |  |  |
|                                                         | DHW STRAT                                                           | Using the DHW tank with 2 sensors (top and bottom)                                                     |                 |                     |  |  |
|                                                         | ST.TANK+DHW                                                         | Hot water storage tank affected to heating and domestic hot water                                      |                 |                     |  |  |
| <ul><li>(1) The parame</li><li>(2) The parame</li></ul> | eter is only displayed if <b>II</b><br>eter is only displayed if th | NSTALLATION parameter is set to EXTENDED<br>ne parameter IN 0-10V is set to OFF                        |                 |                     |  |  |

#### Installer level - #SYSTEM menu

| Parameter                                               | Adjustment range                                                  | Description                                                                                                    | Factory setting | Customer<br>setting |
|---------------------------------------------------------|-------------------------------------------------------------------|----------------------------------------------------------------------------------------------------|-----------------|---------------------|
| CT.TEL <sup>(1)</sup>                                   | CLOSE                                                             | See table below.                                                                                                    | CLOSE           |                     |
|                                                         | OPEN                                                              |                                                                                                    |                 |                     |
| I.TEL: <sup>(1)(2)</sup>                                | ANTIFR                                                            | Start anti-freeze in boiler command                                                                                                    | ANTIFR          |                     |
|                                                         | 0/1 B                                                             | ON or OFF contact: <b>I.TEL:</b> can be used as an antifreeze activation inlet on circuit B                                                                                                    |                 |                     |
|                                                         | 0/1 C                                                             | ON or OFF contact: <b>I.TEL:</b> can be used as an antifreeze activation inlet on circuit C                                                                                                    |                 |                     |
|                                                         | 0/1 DHW                                                           | ON or OFF contact: <b>I.TEL:</b> can be used as an antifreeze activation inlet on circuit ECS                                                                                                    |                 |                     |
|                                                         | 0/1 AUX                                                           | ON or OFF contact: <b>I.TEL</b> : can be used as an<br>antifreeze activation inlet on circuit AUX ( <b>S.AUX</b> : if the<br>AD 249 option is connected)<br>When <b>I.TEL</b> : is not active, the auxiliary circuit (AUX)<br>follows the maximum boiler temperature (parameter<br><b>BOILER MAX</b> ). |                 |                     |
| IN 0-10V                                                | OFF                                                               | The 0-10V inlet on the terminal block can be used as a telephone inlet.                                                                                                    | OFF             |                     |
|                                                         | ON                                                                | Activating the control at 0-10 V                                                                                                    |                 |                     |
| DIN CONFIG                                              | OTH+3WV                                                           | Do not modify                                                                                                    | OTH+3WV         |                     |
| <ul><li>(1) The parame</li><li>(2) The parame</li></ul> | eter is only displayed if <b>I</b><br>eter is only displayed if t | NSTALLATION parameter is set to EXTENDED<br>ne parameter IN 0-10V is set to OFF                                                                                                    |                 |                     |

| Influenc | nfluence of the parameter setting CT.TEL on the I.TEL contact |                                                                                               |                                                                                                    |  |  |  |
|----------|---------------------------------------------------------------|-----------------------------------------------------------------------------------------------|----------------------------------------------------------------------------------------------------|--|--|--|
| CT.TEL   | I.TEL:                                                        | I.TEL contact closed                                                                          | I.TEL contact open                                                                                                 |  |  |  |
| CLOSE    | ANTIFR                                                        | The antifreeze mode is active on all boiler circuits.                                         | The mode selected on the boiler is active.                                                                         |  |  |  |
|          | 0/1 B                                                         | The mode selected on the circuit is active.                                                   | The antifreeze mode is active on the circuit concerned.                                                            |  |  |  |
|          | 0/1 C                                                         | The mode selected on the circuit is active.                                                   | The antifreeze mode is active on the circuit concerned.                                                            |  |  |  |
|          | 0/1 DHW                                                       | The mode selected on the DHW circuit is active.                                               | The antifreeze mode is active for the DHW circuit.                                                                 |  |  |  |
|          | 0/1 AUX                                                       | <ul> <li>The DAUX outlet on the connection terminal<br/>block is active.</li> </ul>           | <ul> <li>The DAUX outlet on the connection terminal<br/>block is not active.</li> </ul>                            |  |  |  |
|          |                                                               | <ul> <li>The boiler operates at a set point temperature<br/>equal to BOILER MAX.</li> </ul>   | <ul> <li>The boiler operates with a set point temperature<br/>as a function of the outside temperature.</li> </ul> |  |  |  |
| OPEN     | ANTIFR                                                        | The mode selected on the boiler is active.                                                    | The antifreeze mode is active on all boiler circuits.                                                              |  |  |  |
|          | 0/1 B                                                         | The antifreeze mode is active on the circuit concerned.                                       | The mode selected on the circuit is active.                                                                        |  |  |  |
|          | 0/1 C                                                         | The antifreeze mode is active on the circuit concerned.                                       | The mode selected on the circuit is active.                                                                        |  |  |  |
|          | 0/1 DHW                                                       | The antifreeze mode is active for the DHW circuit.                                            | The mode selected on the DHW circuit is active.                                                                    |  |  |  |
|          | 0/1 AUX                                                       | <ul> <li>The DAUX outlet on the connection terminal<br/>block is not active.</li> </ul>       | <ul> <li>The DAUX outlet on the connection terminal<br/>block is active.</li> </ul>                                |  |  |  |
|          |                                                               | The boiler operates with a set point temperature<br>as a function of the outside temperature. | <ul> <li>The boiler operates at a set point temperature<br/>equal to BOILER MAX.</li> </ul>                        |  |  |  |

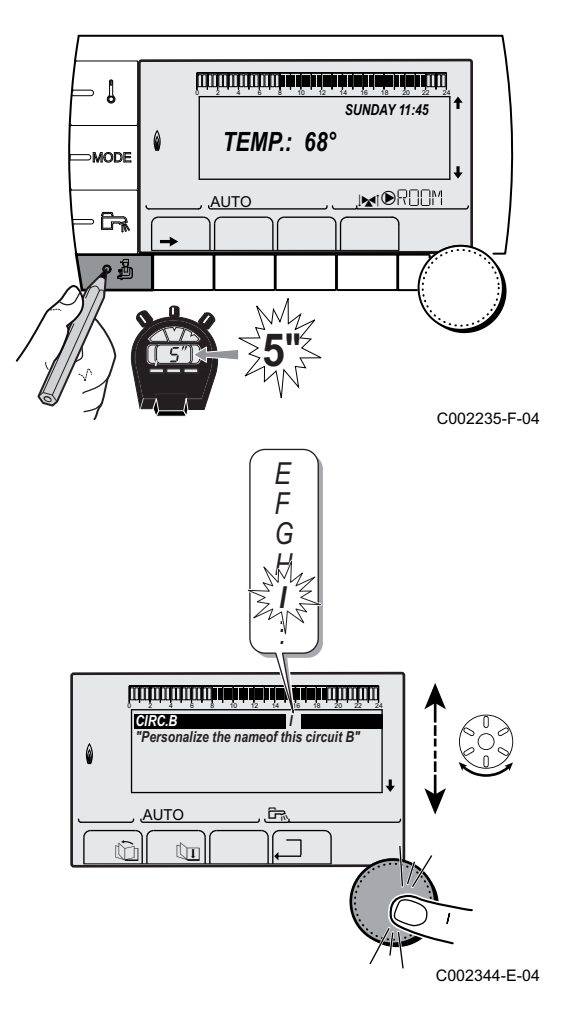

### 5.5.3. Naming the circuits and generators

- 1. Access the installer level: Press key 🛓 for around 5 seconds.
- 2. Select the menu **#NAMES OF THE CIRCUITS**.
  - Turn the rotary button to scroll through the menus or modify a value.
    - Press the rotary button to access the menu selected or confirm a value modification.

For a detailed explanation of menu browsing, refer to the chapter: "Browsing in the menus", page 31

3. Select the circuit or generator you wish to rename.

Installer level - #NAMES OF THE CIRCUITS menu

| Parameter | Description                | Name given by the customer |
|-----------|----------------------------|----------------------------|
| CIRC. B:  | Circuit B                  |                            |
| CIRC. C:  | Circuit C                  |                            |
| CIRC.AUX  | Auxiliary circuit          |                            |
| CIRC.DHW  | Domestic hot water circuit |                            |
| GENE      | Generator                  |                            |

- 4. Turn the rotary button to choose the first character from the list. To confirm, press the rotary button.
- 5. Then press again to enter a second character or turn the rotary button to leave an empty space.
- 6. Choose the other characters in the same way. The input zone may contain up to 6 characters.

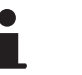

To move from one character to another, turn the rotary button. To exit without modifications, press keyesc.

- 7. To confirm the name, press the rotary button and then turn the button slightly anti-clockwise. When the symbol appears, press the rotary button. The name is confirmed.
  - If the name reaches 6 characters, it is automatically confirmed when the last character is confirmed.

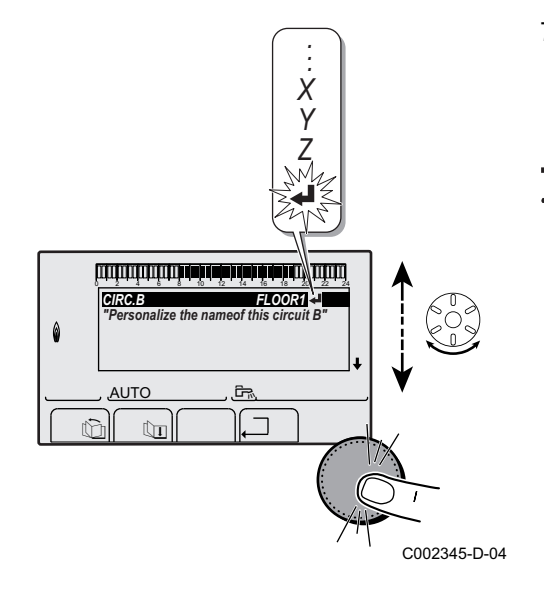

J

MODE

## 5.5.4. Setting the heating curve

If an outside temperature sensor is connected, it is possible to adapt the heating curve.

- 1. Access the installer level: Press key 🚡 for around 5 seconds.
- 2. Select the menu **#SECONDARY INSTAL.P**.
- 1
- Turn the rotary button to scroll through the menus or modify a value.
- Press the rotary button to access the menu selected or confirm a value modification.

For a detailed explanation of menu browsing, refer to the chapter: "Browsing in the menus", page 31

3. Select the parameter CIRC. CURVE ....

To modify the value directly, turn the rotary button.
 To modify the value by displaying the curve, press key <sub>P</sub>.

- 5. To modify the curve, turn the rotary button.
- To confirm, press the rotary button. To cancel, press key<sub>ESC</sub>.

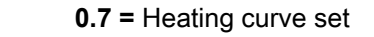

#### Heating curve without BCT

The BCT (Base heat Curve Temperature) allows a minimum operating temperature to be imposed on the heating circuit (this temperature may be constant if the circuit gradient is nil).

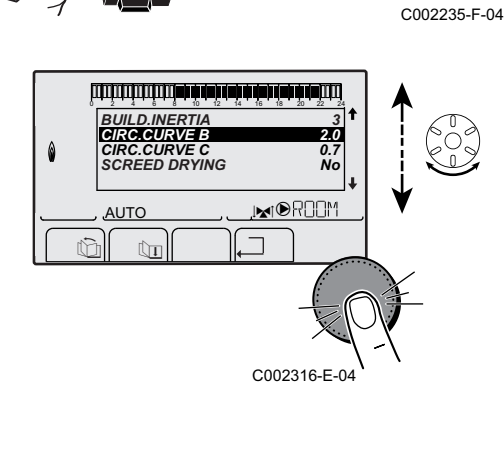

ألتلت بعث بطعه تتعرف شبقت بلعث فيتبت تبتيتن

**TEMP.:** 68°

M

AUTO

SUNDAY 11:45

.INTOROOM

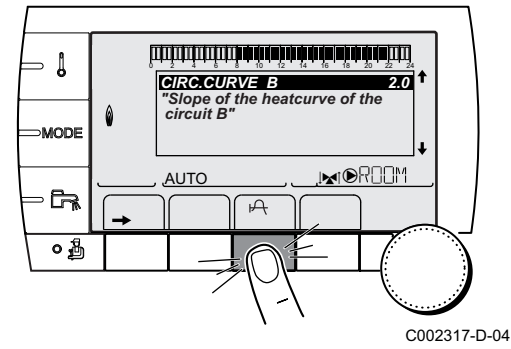

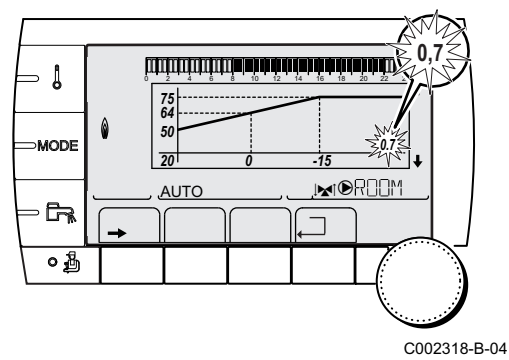

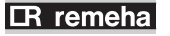

1

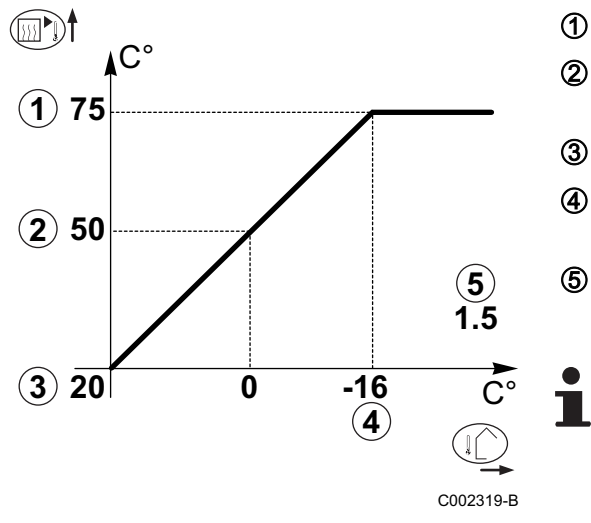

Maximum temperature of the circuit

Water temperature in the circuit for an outside temperature of 0°C

DAY set point on the circuit

Outside temperature for which the maximum water temperature in the circuit is reached

Value of the heating curve This value corresponds to the parameter **HEAT.CURV.** 

When you modify the heating curve, (2) and (5) are recalculated and repositioned automatically.

#### Heating curve with BCT

The BCT (Base heat Curve Temperature) allows a minimum operating temperature to be imposed on the heating circuit (this temperature may be constant if the circuit gradient is nil).

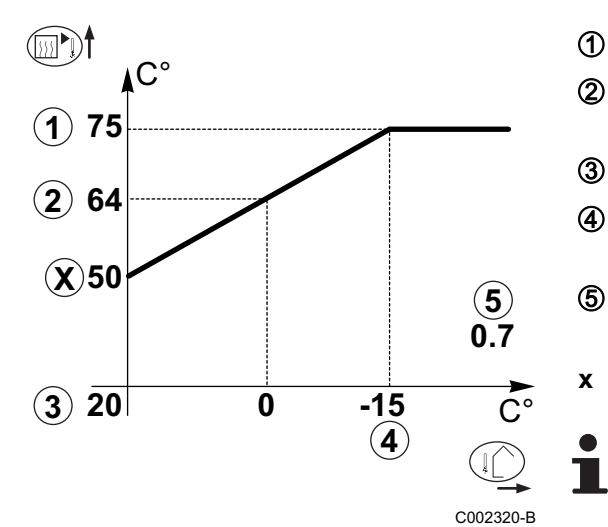

- Maximum temperature of the circuit
- Water temperature in the circuit for an outside temperature of 0°C
  - DAY set point on the circuit
  - Outside temperature for which the maximum water temperature in the circuit is reached
  - Value of the heating curve This value corresponds to the parameter **HEAT.CURV.**
  - Value set to the parameter HCZP D

When you modify the heating curve, (2) and (5) are recalculated and repositioned automatically.

## 5.6 Changing the settings

The boiler control panel is set for the most common heating systems. With these settings, practically all heating systems operate correctly. The user or installer can optimise the parameters according to own preferences.

For the user settings, refer to the user instructions.

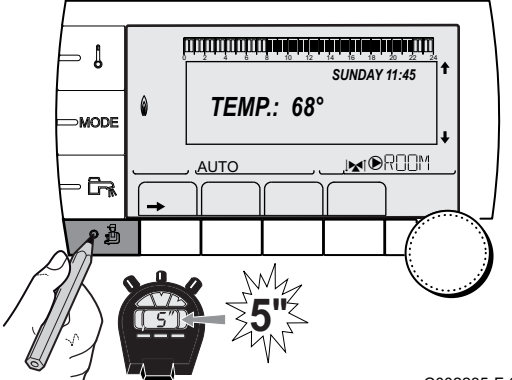

### 5.6.1. Language selection

- 1. Access the installer level: Press key 🔓 for around 5 seconds.
- 2. Select the menu **#LANGUAGE**.
  - Turn the rotary button to scroll through the menus or modify a value.
    - Press the rotary button to access the menu selected or confirm a value modification.

For a detailed explanation of menu browsing, refer to the chapter: "Browsing in the menus", page 31

C002235-F-04

| Installer level - Menu #LANGUAGE |                    |  |
|----------------------------------|--------------------|--|
| Adjustment range                 | Description        |  |
| FRANCAIS                         | Display in French  |  |
| DEUTSCH                          | Display in German  |  |
| ENGLISH                          | Display in English |  |
| ITALIANO                         | Display in Italian |  |
| ESPANOL                          | Display in Spanish |  |
| NEDERLANDS                       | Display in Dutch   |  |
| РУССКИЙ                          | Display in Russian |  |
| POLSKY                           | Display in Polish  |  |
| TÜRK                             | Display in Turkish |  |

## 5.6.2. Calibrating the sensors

- 1. To access user level: Press the  $\rightarrow$  key.
- 2. Select the menu **#SETTING**.
- 1
- Turn the rotary button to scroll through the menus or modify a value.
- Press the rotary button to access the menu selected or confirm a value modification.

For a detailed explanation of menu browsing, refer to the chapter: "Browsing in the menus", page 31

<sup>04</sup> 3. To set the following parameters:

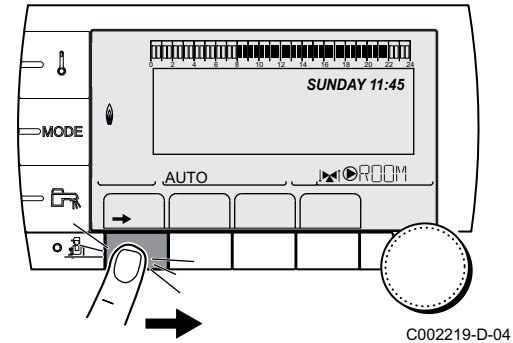

...

| Parameter                                                                                                    | Adjustment range       | Description                                                                                                    | Factory setting                  | Customer<br>setting |  |
|----------------------------------------------------------------------------------------------------|------------------------|----------------------------------------------------------------------------------------------------|----------------------------------|---------------------|--|
| SUM/WIN                                                                                                    | 15 to 30 °C            | Used to set the outside temperature above which heating will be shut down.                                                                                                   | 22 °C                            |                     |  |
|                                                                                                    |                        | • The heating pumps are shut down.                                                                                                    |                                  |                     |  |
|                                                                                                    |                        | <ul> <li>The burner will only start for<br/>domestic hot water needs.</li> </ul>                                                                                             |                                  |                     |  |
|                                                                                                    |                        | • The symbol $\stackrel{>}{\Rightarrow}$ appears.                                                                                                    |                                  |                     |  |
|                                                                                                    | NO                     | Heating is never shut down automatically                                                                                                    |                                  |                     |  |
| CALIBR. OUT                                                                                                    |                        | Outside sensor calibration: Used to correct the outside temperature                                                                                                    | Outside temperature              |                     |  |
| CALIBR. ROOM B<br>(1)(1)                                                                                                    |                        | Calibration of the room sensor on<br>circuit B: Is used to set a room offset<br>Make this setting 2 hours after switching<br>on, when the room temperature has<br>stabilised | Room temperature<br>of circuit B |                     |  |
| OFFSET ROOM B <sup>(1)</sup>                                                                                                    | -5.0 to +5.0 °C        | Room offset on circuit B: Is used to set a<br>room offset<br>Make this setting 2 hours after switching<br>on, when the room temperature has<br>stabilised                    | 0.0                              |                     |  |
| ANTIFR. ROOM B                                                                                                    | 0.5 to 20 °C           | Room temperature at which the antifreeze mode is activated on circuit B                                                                                                    | 6 °C                             |                     |  |
| CALIBR. ROOM C<br>(2)(1)                                                                                                    |                        | Calibration of the room sensor on<br>circuit C: Is used to set a room offset<br>Make this setting 2 hours after switching<br>on, when the room temperature has<br>stabilised | Room temperature<br>of circuit C |                     |  |
| <b>OFFSET ROOM C</b> <sup>(3)</sup><br>(1)                                                                                                    | -5.0 to +5.0 °C        | Room offset on circuit C: Is used to set a<br>room offset<br>Make this setting 2 hours after switching<br>on, when the room temperature has<br>stabilised                    | 0.0                              |                     |  |
| ANTIFR. ROOM C <sup>(4)</sup>                                                                                                    | 0.5 to 20 °C           | Room temperature antifreeze activation on circuit C                                                                                                    | 6 °C                             |                     |  |
| (1) The parameter is on                                                                                                    | y displayed if INSTALL | ATION parameter is set to EXTENDED                                                                                                    |                                  |                     |  |
| <ul> <li>(2) The parameter is only displayed if a room sensor is connected to the circuit concerned</li> <li>(3) The parameter is only displayed if no room sensor is connected to the circuit concerned or the sensor has no influence</li> </ul> |                        |                                                                                                    |                                  |                     |  |

(4) The parameter is only displayed if the circuit concerned is actually connected

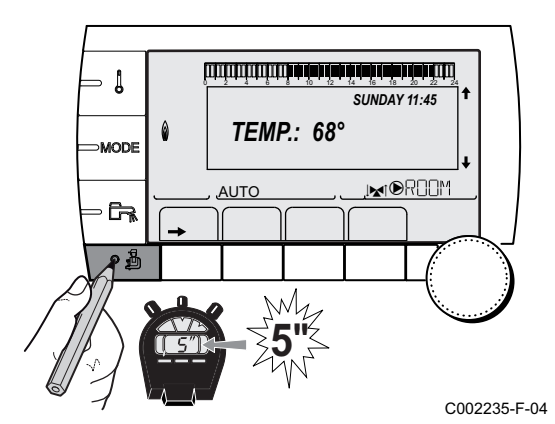

## 5.6.3. Professional settings

- 1. Access the installer level: Press key 🚡 for around 5 seconds.
- 2. To set the following parameters:
  - Turn the rotary button to scroll through the menus or modify a value.
  - Press the rotary button to access the menu selected or confirm a value modification.

For a detailed explanation of menu browsing, refer to the chapter: "Browsing in the menus", page 31.

Ī

| Installer level - #SECONDARY LIMITS menu                                                                                                    |                           |                                                                                                    |                 |
|----------------------------------------------------------------------------------------------------|---------------------------|----------------------------------------------------------------------------------------------------|-----------------|
| Parameter                                                                                                    | Adjustment range          | Description                                                                                                    | Factory setting |
| MAX.CIRC.B                                                                                                    | 20 to 95 °C               | Maximum temperature (Circuit B)                                                                                                    | 50 °C           |
|                                                                                                    |                           | MAX.CIRC", page 43                                                                                                    |                 |
| MAX.CIRC.C                                                                                                    | 20 to 95 °C               | Maximum temperature (Circuit C)                                                                                                    | 50 °C           |
|                                                                                                    |                           | <b>I MAX.CIRC</b> ", page 43                                                                                                    |                 |
| OUT.ANTIFREEZE                                                                                                    | <b>OFF</b> , -8 to +10 °C | Outside temperature at which the installation's antifreeze<br>protection is activated.<br>Below this temperature the pumps are permanently on and the<br>minimum temperatures for each circuit are respected.<br>When <b>NIGHT : STOP</b> is set, the reduced temperature is<br>maintained in each circuit ( <b>#SECONDARY INSTAL.P</b> menu).<br><b>OFF:</b> Antifreeze protection is not activated | +3 °C           |
| HCZP D B (1)(2)                                                                                                    | <b>OFF</b> , 20 to 90 °C  | Curve base temperature in Daytime mode (Circuit B)                                                                                                    | OFF             |
| HCZP N B (1)(2)                                                                                                    | <b>OFF</b> , 20 to 90 °C  | Curve base temperature in Nighttime mode (Circuit B)                                                                                                    | OFF             |
| HCZP D C <sup>(1)(2)</sup>                                                                                                    | <b>OFF</b> , 20 to 90 °C  | Curve base temperature in Daytime mode (Circuit C)                                                                                                    | OFF             |
| HCZP N C <sup>(1)(2)</sup>                                                                                                    | <b>OFF</b> , 20 to 90 °C  | Curve base temperature in Nighttime mode (Circuit C)                                                                                                    | OFF             |
| PRIM.TEMP.DHW <sup>(1)</sup>                                                                                                    | 50 to 90 °C               | Boiler temperature setting if producing domestic hot water                                                                                                    | 80 °C           |
| <ol> <li>The parameter is only displayed if INSTALLATION parameter is set to EXTENDED</li> <li>The parameter can be set to the heating curve by pressing key <sup>A</sup>.</li> </ol> |                           |                                                                                                    |                 |

| Installer level - #SECONDARY INSTAL.P menu                                                                                                    |                                  |                                                                                                    |                 |                     |
|----------------------------------------------------------------------------------------------------|----------------------------------|----------------------------------------------------------------------------------------------------|-----------------|---------------------|
| Parameter                                                                                                    | Adjustment range                 | Description                                                                                                    | Factory setting | Customer<br>setting |
| BUILD. INERTIA <sup>(1)</sup>                                                                                                    | 0 (10 hours) to 10<br>(50 hours) | Characterisation of building's inertia:<br>0 for a building with low thermal inertia.<br>3 for a building with normal thermal inertia.<br>10 for a building with high thermal inertia.<br><b>Modification of the factory setting is</b><br><b>only useful in exceptional cases.</b> | 3 (22 hours)    |                     |
| CIRC.CURVE B <sup>(2)</sup>                                                                                                    | 0 to 4                           | Heating curve of the circuit B<br><b>CIRC. CURVE</b> ", page 43                                                                                                    | 0.7             |                     |
| ROOM INFL. B <sup>(1)</sup>                                                                                                    | 0 to 10                          | Influence of room sensor B<br><b>I C "ROOM S.INFL</b> ", page 44                                                                                                    | 3               |                     |
| CIRC.CURVE C <sup>(2)</sup>                                                                                                    | 0 to 4                           | Heating curve of the circuit C<br><b>C</b> "CIRC. CURVE", page 43                                                                                                    | 0.7             |                     |
| ROOM INFL. C <sup>(1)</sup>                                                                                                    | 0 to 10                          | Influence of room sensor C<br><b>I C "ROOM S.INFL</b> ", page 44                                                                                                    | 3               |                     |
| SCREED DRYING                                                                                                    | NO, B, C, B+C                    | Drying the floor<br><b>C</b><br><b>SCREED DRYING</b> ", page<br>43                                                                                                    | NO              |                     |
| START DRYING<br>TEMP <sup>(3)</sup>                                                                                                    | 20 to 50 °C                      | Screed drying start temperature                                                                                                    | 20 °C           |                     |
| STOP DRYING<br>TEMP <sup>(3)</sup>                                                                                                    | 20 to 50 °C                      | Screed drying stop temperature                                                                                                    | 20 °C           |                     |
| NB DAYS DRYING <sup>(3)</sup>                                                                                                    | 0 to 99                          |                                                                                                    | 0               |                     |
| <ol> <li>The parameter is only displayed if INSTALLATION parameter is set to EXTENDED</li> <li>The parameter can be set to the heating curve by pressing key <sup>PA</sup></li> <li>The parameter is only displayed if SCREED DRYING is other than OFF</li> <li>The parameter is only displayed if IN 0-10V is set to ON.</li> <li>If a reversal value is connected DHW noticity will always be total regardless of the setting.</li> </ol> |                                  |                                                                                                    |                 |                     |

(5) If a reversal valve is connected, DHW priority will always be total regardless of the setting.

| Parameter                        | Adjustment range               | Description                                                                                                    | Factory setting | Customer<br>setting |
|----------------------------------|--------------------------------|----------------------------------------------------------------------------------------------------|-----------------|---------------------|
| NIGHT <sup>(1)</sup>             | DEC.                           | The lower temperature is maintained<br>(Night mode)<br>INIGHT", page 44                                                                                                    | DEC.            |                     |
|                                  | STOP                           | The boiler is stopped (Night mode)                                                                                                    |                 |                     |
| N 0-10V                          | OFF / TEMPERATURE /<br>POWER % | Activating the control at 0-10 V<br>Function 0-10 V", page 45                                                                                                    | OFF             |                     |
| /MIN/OFF 0-10V <sup>(1)(4)</sup> | 0 to 10 V                      | Voltage corresponding to the instruction set minimum                                                                                                    | 0.5 V           |                     |
| VMAX 0-10V <sup>(1)(4)</sup>     | 0 to 10 V                      | Voltage corresponding to the instruction set maximum                                                                                                    | 9.5 V           |                     |
| CONS.MIN 0-10V <sup>(1)</sup>    | 10 to 70 °C                    | Instruction minimum set temperature                                                                                                    | 20 °C           |                     |
| CONS.MAX 0-10V <sup>(1)</sup>    | 10 to 100 °C                   | Maximum set temperature                                                                                                    | 80 °C           |                     |
| BAND WIDTH <sup>(1)</sup>        | 4 to 16 K                      | Control unit bandwidth for the 3-way valves.<br>Option of increasing the bandwidth if the valves are rapid or of reducing it if they are slow.                                                                        | 12 K            |                     |
| BOIL/3WV SHIFT <sup>(1)</sup>    | 0 to 16 K                      | Minimum temperature difference between the boiler and the valves                                                                                                    | 4 K             |                     |
| H. PUMP DELAY <sup>(1)</sup>     | 0 to 15 minutes                | Timing of the shutdown of the heating<br>pumps.<br>The timing of heating pump shutdown<br>prevents the boiler overheating.                                                                                            | 4 minutes       |                     |
| HW. PUMP DELAY <sup>(1)</sup>    | 2 to 15 minutes                | Timing of the shutdown of the domestic<br>hot water pump.<br>The timing of the domestic hot water load<br>pump shutdown prevents the boiler and<br>the heating circuits overheating (Only if a<br>load pump is used). | 2 minutes       |                     |
| ADAPT                            | ON                             | Automatic adaptation of the heating curves for each circuit with a room sensor with an influence of >0.                                                                                                    | ON              |                     |
|                                  | OFF                            | The heating curves can only be modified manually.                                                                                                    |                 |                     |
| PRIORITY DHW <sup>(5)</sup>      | TOTAL                          | Interruption of pool heating and reheating during domestic hot water production.                                                                                                    | TOTAL           |                     |
|                                  | SLIDING                        | Domestic hot water production and<br>heating on the valve circuits if the available<br>output is sufficient and the hydraulic<br>connection allows.                                                                   |                 |                     |
|                                  | NO                             | Heating and domestic hot water<br>production in parallel if the hydraulic<br>connection allows.<br>▲ Risk of overheating in the direct circuit.                                                                       |                 |                     |

(3) The parameter is only displayed if SCREED DRYING is other than OFF
(4) The parameter is only displayed if IN 0-10V is set to ON.
(5) If a reversal valve is connected, DHW priority will always be total regardless of the setting.

| Installer level - #SECONDARY INSTAL.P menu                                       |                                |                                                                                                    |                 |                     |
|----------------------------------------------------------------------------------|--------------------------------|----------------------------------------------------------------------------------------------------|-----------------|---------------------|
| Parameter                                                                        | Adjustment range               | Description                                                                                                    | Factory setting | Customer<br>setting |
| LEG PROTEC                                                                       |                                | The anti legionella function acts to prevent<br>the development of legionella in the dhw<br>tank, these bacteria are responsible for<br>legionellosis. | OFF             |                     |
|                                                                                  | OFF                            | Anti-legionella function not activated                                                                                                    | 1               |                     |
|                                                                                  | DAILY                          | The tank is overheated every day from 4:00 o'clock to 5:00 o'clock                                                                                     |                 |                     |
|                                                                                  | WEEKLY                         | The tank is overheated every Saturday from 4:00 o'clock to 5:00 o'clock                                                                                |                 |                     |
| (1) The parameter is only displayed if INSTALLATION parameter is set to EXTENDED |                                |                                                                                                    |                 |                     |
| (2) The parameter can be set to the heating curve by pressing key ⊢              |                                |                                                                                                    |                 |                     |
| (3) The parameter is only                                                        | y displayed if SCREED DRY      | <b>NG</b> is other than <b>OFF</b>                                                                                                    |                 |                     |
| (4) The parameter is only                                                        | v displayed if IN 0-10V is set | to ON.                                                                                                    |                 |                     |

(5) If a reversal valve is connected, DHW priority will always be total regardless of the setting.

#### ■ MAX.CIRC...

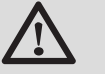

#### WARNING

If using underfloor heating, do not modify the factory setting (50  $^{\circ}$ C). To install this, please consult existing legislation.

- In the case of a direct circuit, connect a safety thermostat to the BL contact.
- In the case of a 3-way valve circuit (B or C), connect a safety thermostat to the TS contact.

#### CIRC. CURVE ...

#### Heating curve circuit B or C

- x Outside temperature (°C)
- y Water flow temperature (°C)
- ① Maximum temperature of the circuit B C

#### SCREED DRYING

Used to force a constant flow temperature or a train to accelerate screed drying on underfloor heating.

The setting for these temperatures must follow the screed-layer's recommendations.

The activation of this parameter (setting other than **OFF**) forces the permanent display of **SCREED DRYING** and deactivates all other functions on the control unit.

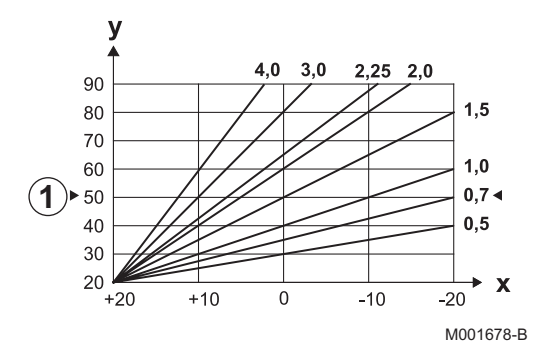

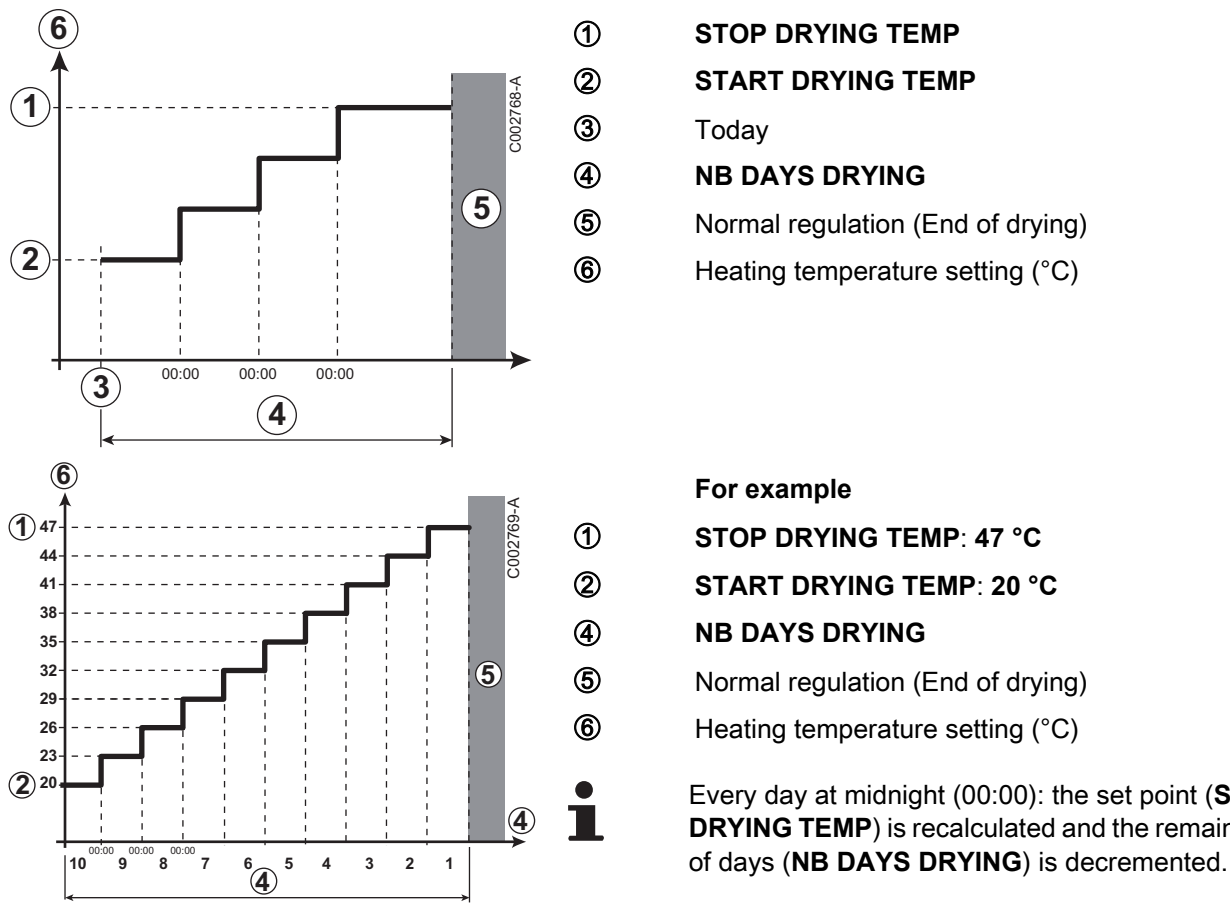

When floor drying is active on a circuit, all other circuits (e.g. DHW) are shut down. The use of this function is only possible on circuits B and C.

- STOP DRYING TEMP START DRYING TEMP Today **NB DAYS DRYING** 
  - Normal regulation (End of drying)
  - Heating temperature setting (°C)

| For example                                                                                                    |
|----------------------------------------------------------------------------------------------------|
| STOP DRYING TEMP: 47 °C                                                                                            |
| START DRYING TEMP: 20 °C                                                                                           |
| NB DAYS DRYING                                                                                                    |
| Normal regulation (End of drying)                                                                                  |
| Heating temperature setting (°C)                                                                                   |
| Every day at midnight (00:00): the set point ( <b>START DRYING TEMP</b> ) is recalculated and the remaining number |

### ROOM S.INFL

Used to adjust the influence of the room sensor on the water temperature for the circuit concerned.

| 0  | No influence (remote control fitted in a location with no influence) |  |  |
|----|----------------------------------------------------------------------|--|--|
| 1  | Slight influence                                                     |  |  |
| 3  | Average influence (recommended)                                      |  |  |
| 10 | Room thermostat type operation                                       |  |  |

### NIGHT

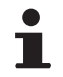

This parameter is displayed if at least one circuit does not include a room sensor.

#### For circuits without a room sensor:

- NIGHT : DEC. (Reduced): The reduced temperature is maintained during reduced periods. The circuit pump operates constantly.
- NIGHT :STOP (Stop): Heating is shut down during reduced periods. When installation antifreeze is active, the reduced temperature is maintained during reduced periods.

#### For circuits with a room sensor:

- When the room temperature is lower than the room sensor set point: The reduced temperature is maintained during reduced periods. The circuit pump operates constantly.
- When the room temperature is higher than the room sensor set point: Heating is shut down during reduced periods. When installation antifreeze is active, the reduced temperature is maintained during reduced periods.

#### Function 0-10 V

This function controls the boiler using an external system that includes a 0-10 V output connected to the 0-10 V input. This control imposes an instruction set temperature on the boiler. It will be necessary to ensure that the parameter **BOILER MAX** is higher than **CONS.MAX 0-10V**.

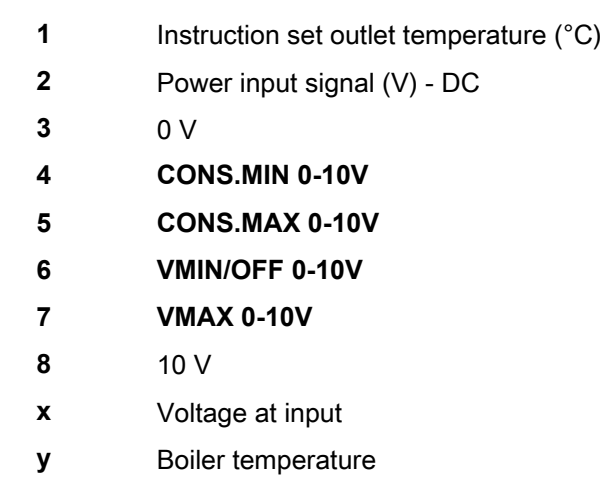

If the input voltage is less than **VMIN/OFF 0-10V**, the boiler is off. The boiler temperature setting corresponds strictly to the 0-10 V input. The secondary boiler circuits continue to operate but have no impact on the water temperature in the boiler. If using the 0-10 V input and a secondary boiler circuit, the external regulator providing this 0-10 V power supply must always request a temperature at least equal to the needs of the secondary circuit.

## 5.6.4. Configuring the network

- 1. Access the installer level: Press key 🔓 for around 5 seconds.
- 2. Select the menu **#NETWORK**.
  - Turn the rotary button to scroll through the menus or modify a value.
    - Press the rotary button to access the menu selected or confirm a value modification.

For a detailed explanation of menu browsing, refer to the chapter: "Browsing in the menus", page 31

3. To set the following parameters:

C002235-F-04

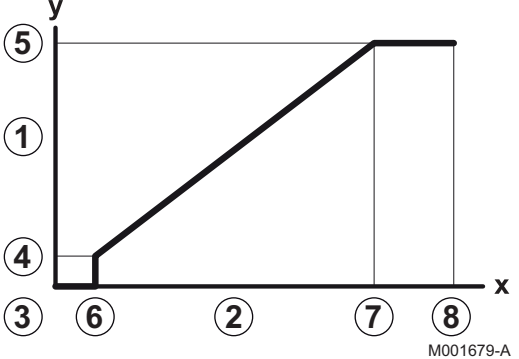

| Installer level - Menu #NETWORK(1)                                                                                                    |                  |                                                                                                    |                 |                  |
|----------------------------------------------------------------------------------------------------|------------------|----------------------------------------------------------------------------------------------------|-----------------|------------------|
| Parameter                                                                                                    | Adjustment range | Description                                                                                                    | Factory setting | Customer setting |
| CASCADE:                                                                                                    | ON / NO          | ON: System in cascade                                                                                                    | NO              |                  |
| MASTER CONTROLLER (2)                                                                                                    | ON / NO          | Configure this control system as master on the bus                                                                                                    | ON              |                  |
| SYSTEM NETWORK <sup>(3)</sup>                                                                                                    |                  | Specific menu: Enlist generators or<br>VMs in cascade mode (See following<br>chapter: "Connecting appliances in<br>cascade")                                   |                 |                  |
| FUNCT <sup>(3)</sup>                                                                                                    | CLASSIC          | Operation in cascade: Successive<br>triggering of the various boilers in the<br>cascade according to requirements                                              | CLASSIC         |                  |
|                                                                                                    | PARALLEL         | Functioning in parallel cascade: If the outside temperature is lower than the value <b>PARALLEL CASC.</b> , all of the boilers are started up at the same time |                 |                  |
| PARALLEL CASC. <sup>(4)</sup>                                                                                                    | -10 to 20 °C     | Outside temperature triggering all<br>stages in parallel mode                                                                                                  | 10 °C           |                  |
| TIMER GENE P. CASC <sup>(2)</sup>                                                                                                    | 0 to 30 min      | Minimum duration of post-operation of the generator pump                                                                                                    | 0 mn            |                  |
| INTER STAGE TIMER <sup>(2)</sup>                                                                                                    | 1 to 30 min      | Time delay for starting up or shutting down generators.                                                                                                    | 4 mn            |                  |
| SLAVE NUMBER <sup>(5)</sup>                                                                                                    | 2 to 10          | Set the network address of the secondary generator                                                                                                    | 2               |                  |
| 3WW PLC                                                                                                    |                  | Specific menu (Not used)                                                                                                    |                 |                  |
| InOne SCENARIO                                                                                                    |                  | Specific menu: Configure the InOne<br>scenarios to be managed by the SCU<br>PCB (See following chapter:<br>"Configuring the scenarios")                        |                 |                  |
| REMOVE DEVICE                                                                                                    |                  | Specific menu: see below                                                                                                    |                 |                  |
| <ol> <li>The menu is displayed only if the INSTALLATION parameter is set to EXTENDED</li> <li>The parameter is only displayed if CASCADE: is set to ON</li> <li>The parameter is only displayed if MASTER CONTROLLER is set to ON</li> <li>The parameter is only displayed if FUNCT is set to PARALLEL</li> </ol> |                  |                                                                                                    |                 |                  |

(5) The parameter is only displayed if MASTER CONTROLLER is set to OFF

#### Connecting appliances in cascade

It is possible, in a cascade configuration, to enlist generators and/or VMs as slaves. Proceed as follows:

- 1. Set **CASCADE:** to **ON** by pressing the rotary button and then turning and pressing it again to confirm.
- 2. Select **SYSTEM NETWORK** and press the rotary button to go to the specific menu.

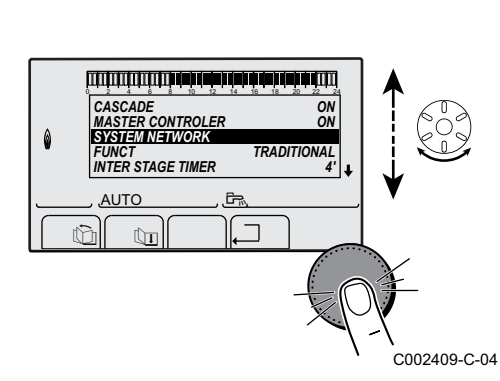

AUTO

ADD SLAVE

VM: 29

AUTO

ÛT

© 2 4 0 10 **ERASENETWORK** GENE: 2, 5, VM: 29,

()

AUTO

(i)

<11

۵

۵

711

ÛI

۵

أوروا فبطعة بإهار فبطعة بإهامة بالعامة بالمارية والمارية

Ê.

ترتث فتأهه لأهه أأهاب أأمار كأهه أأصه بأتيا تأتيا تأتيا تأتيا تأ

, ĉr,

والمواجعة بالمواجعة بالمتعاد بالمتحد والمتحدين

أتتلتك شباهة بإهار شارهة بإهاره أهام التزيير تتتبين

. Ĉr

ר גו

NB.NETWORK ELEMENTS

GENE: 2 VM: 29,

AUTO

(în

th

ÌГЛ

C002410-C-04

C002412-B-04

C002413-B-04

C002411-C-04

0 2 4 6 8 10 12 14 NB.NETWORK ELEMENTS ADD SLAVE ERASE NETWORK 3. To add a slave appliance to the network, select **ADD GENE MANU**.

- 4. The screen displayed allows you to choose numbers for the slave boilers to be added to the network. Numbers 2 to 10 are dedicated to the generators and numbers 20 to 39 to the VM. Turn the rotary button to scroll through the numbers and press to confirm the number chosen. Press , ☐ to go back to the previous list.
- 5. To remove a slave appliance from the network, select **ERASE NETWORK**.
- 6. The screen displayed allows you to choose the numbers of the slave boilers to be removed from the network. Turn the rotary button to scroll through the numbers and press to remove the number chosen. Press ... to go back to the previous list.
- 7. Select **NB. ELEMENTS.NETWORK**. This screen summarises the elements in the network recognised by the system. Press ... to go back to the previous list.

## Configuring the scenarios

It is possible to choose a scenario and allocate it to various IOBL units via the carrier current. Proceed as follows:

1. In the menu **#NETWORK**, select **InOne SCENARIO**.

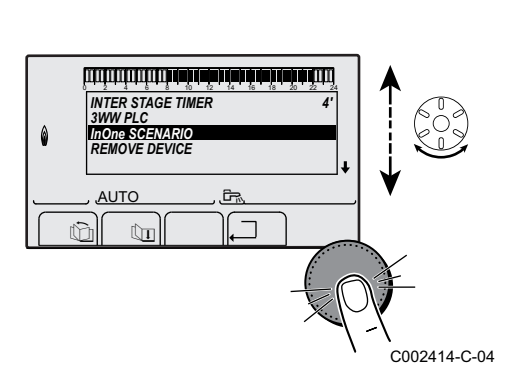

۵

AUTO

ſΓ

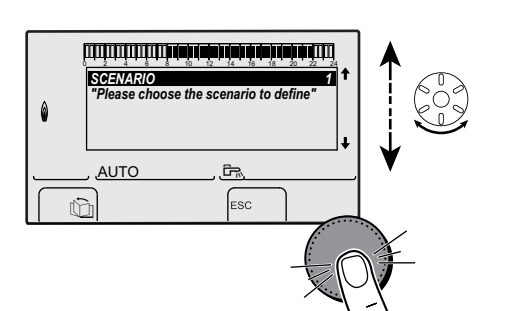

أتلتثب تأهه أأهه شرعة برعثه بأعه شتا تلتلت تتلتلن

ESC

HOLIDAYS ON

. С002415-В-04

C002416-B-04

2. Choose a number to allocate to the scenario by turning the rotary button, up to 4 scenarios can be saved. To confirm, press the rotary button.

3. Choose the desired scenario by turning the rotary button and then confirm.

| Scenarios available | Description                          |
|---------------------|--------------------------------------|
| HOLIDAYS ON         | Holiday mode active (all circuits)   |
| HOLIDAYS OFF        | Holiday mode inactive (all circuits) |
| OUT.AUX ON          | Aux outlet enabled                   |
| OUT.AUX OFF         | Aux outlet disabled                  |
| DHW DAY             | DHW in day mode                      |
| DHW NIGHT           | DHW in night mode                    |
| DEFAULT ON          | Default active                       |
| DEFAULT OFF         | No active default                    |
| INPUT TEL.ON        | Telephone input active               |
| INPUT TEL.OFF       | Telephone input not active           |

4. Enlist the various InOne units that have to abide by the scenario and confirm by pressing the rotary button.

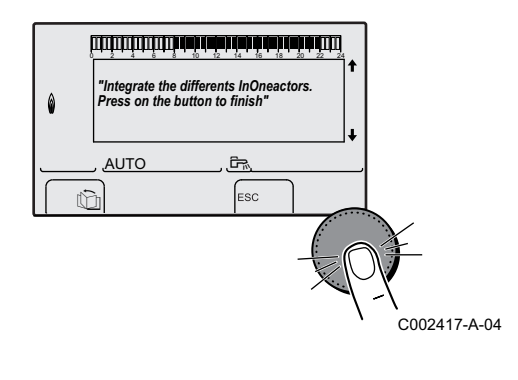

Removing a device

To remove a device, proceed as follows:

1. In the menu **#NETWORK**, select **REMOVE DEVICE**.

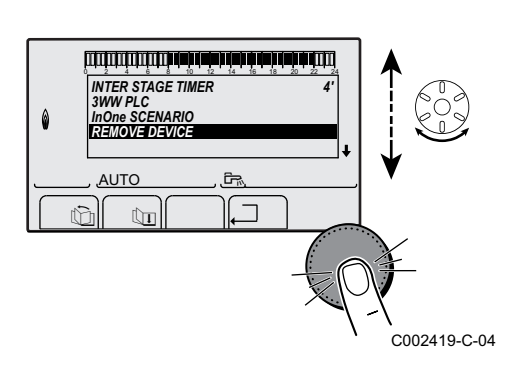

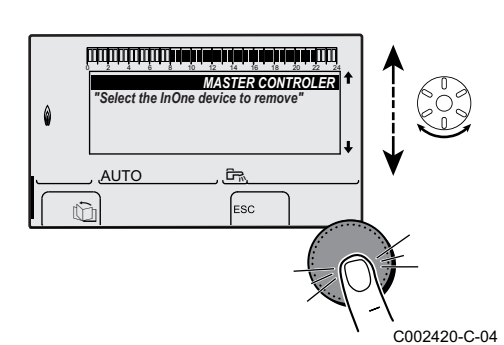

2. Choose the device to be removed by turning the rotary button and pressing to confirm.

## ■ Controlling the boiler from an IOBL Scenario Switch

It is possible to control the boiler from a scenario switch (the boiler is then considered a slave boiler). Proceed as follows:

1. Remove the cover from the IOBL scenario switch to access the LEARN key.

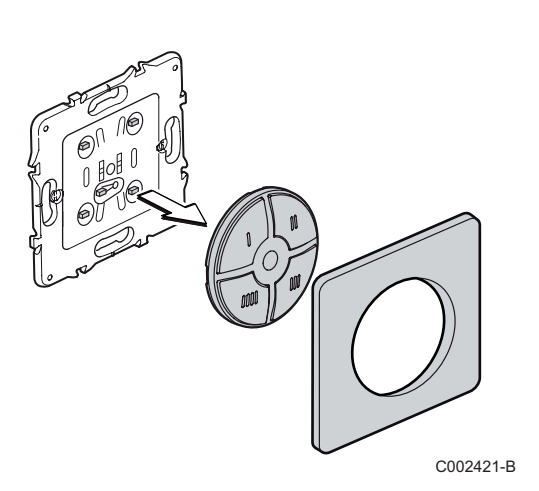

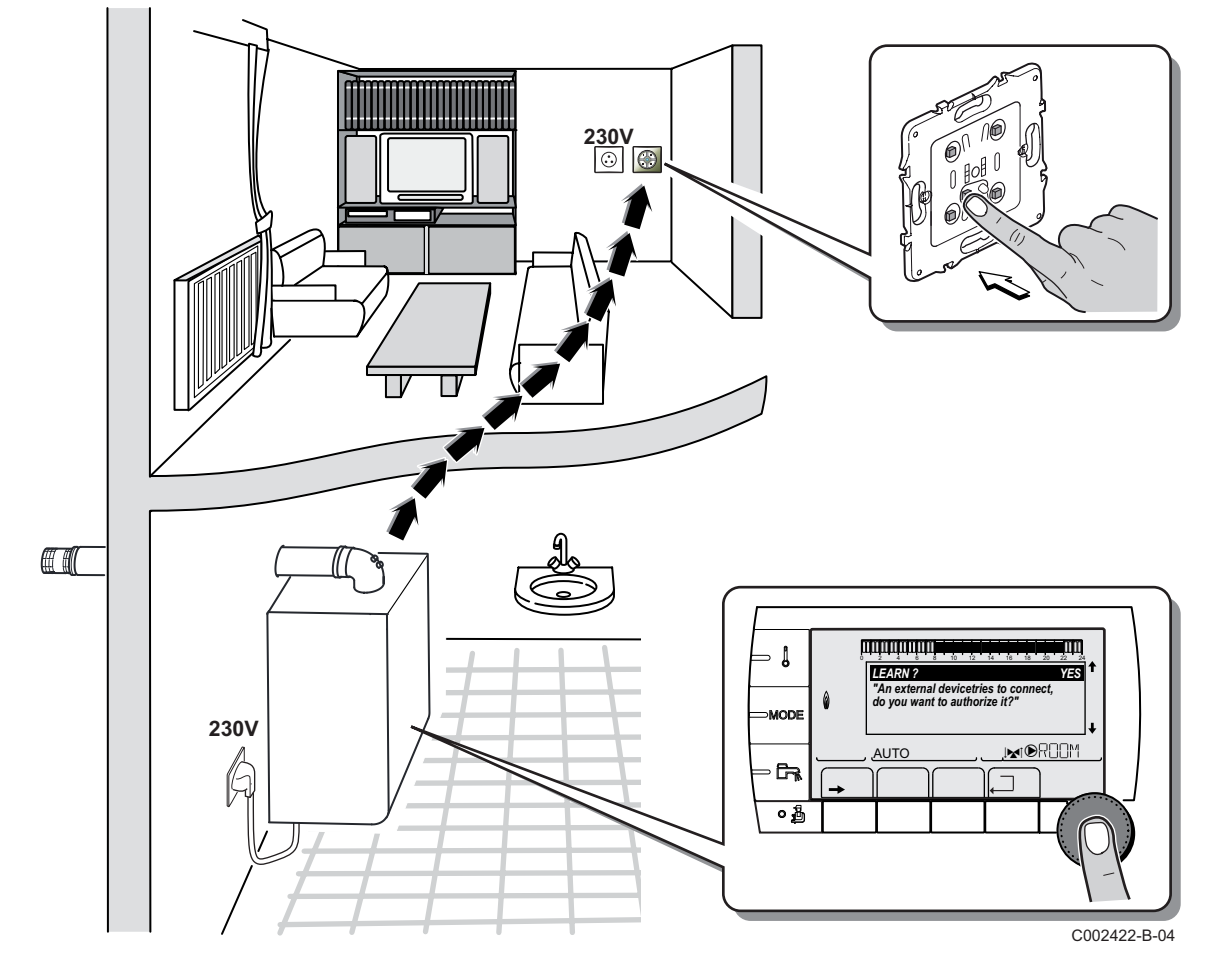

- Press the LEARN key and the control key used to pilot the scenario. A pairing signal is sent to the boiler by carrier current, which displays the following message on the control panel: "A device is trying to connect, do you want to allow this?"
- 3. Set the display to **ON** by turning the rotary button and pressing to confirm.

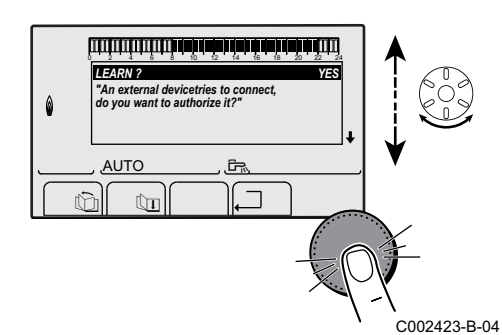

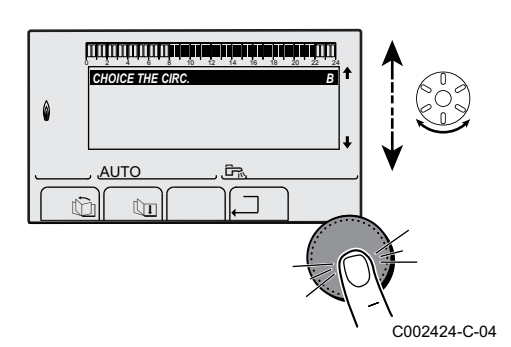

4. Choose the circuit used to run the scenario by turning the rotary button and pressing to confirm.

### CAUTION

If one of the SCU PCBs is not correctly paired, the following message appears: "NB not all of the SCUs are recognised". Start the pairing procedure again.

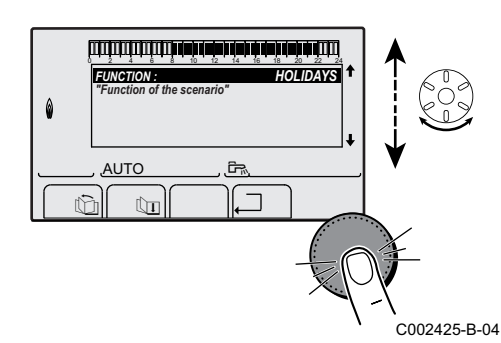

5. Choose the desired scenario by turning the rotary button and then confirm.

| Scenarios available | Description                             |
|---------------------|-----------------------------------------|
| AUTO                | Heating according to the time programme |
| DAY                 | Comfort mode                            |
| NIGHT               | Reduced mode                            |
| HOLIDAYS            | Holiday mode                            |
| P1                  | Programme P1 chosen                     |
| P2                  | Programme P2 chosen                     |
| P3                  | Programme P3 chosen                     |
| P4                  | Programme P4 chosen                     |

6. Terminate pairing by pressing the LEARN key on the IOBL scenario switch.

#### Erasing a scenario from the IOBL Scenario Switch

It is possible to remove a scenario using the IOBL scenario switch. Proceed as follows:

- 1. Press the LEARN key on the scenario switch, then the control key that pilots the scenario to be erased. A message asking whether you wish to erase the scenario is displayed on the control panel interface.
- 2. Set the display to **ON** by turning the rotary button and pressing to confirm.

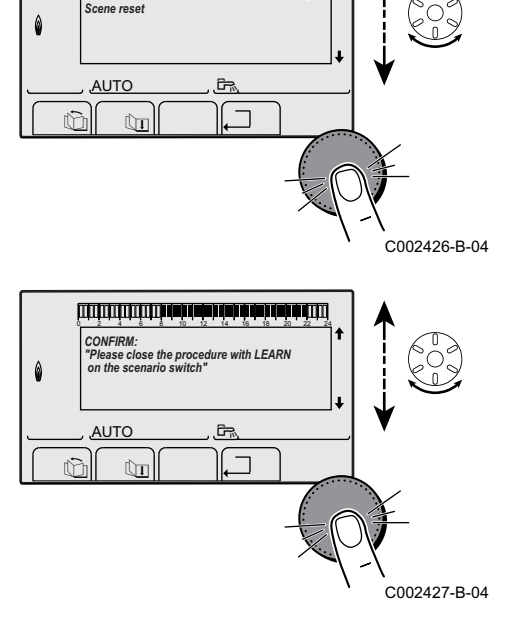

الروارين وتواريز

REMOVE?

3. Confirm removal by pressing the LEARN key on the IOBL scenario switch.

## 5.6.5. Return to the factory settings

To reset the appliance, proceed as follows:

- Press key 1, → and . → simultaneously for 4 seconds. The menu #RESET is displayed.
- 2. To set the following parameters:

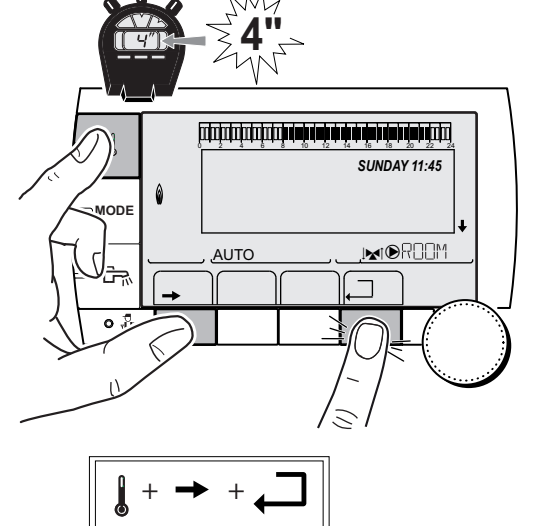

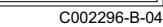

| Menu #RESET         |                                             |             |                                                                     |
|---------------------|---------------------------------------------|-------------|---------------------------------------------------------------------|
| Choice of generator | Parameter                                   |             | Description                                                         |
| GENERATOR           | RESET TOTAL                                 |             | Performs a TOTAL RESET of all parameters                            |
|                     | EXCEPT PROG.<br>PROG.<br>IOBL<br>SENSOR SCU |             | Performs a parameter RESET but retains the timer programmes         |
|                     |                                             |             | Performs a RESET on the timer programmes but retains the parameters |
|                     |                                             |             | Resets the system's network connections                             |
|                     |                                             |             | Performs a RESET of the generator sensors connected                 |
|                     |                                             | ROOM SENSOR | Performs a RESET of the room sensors connected                      |

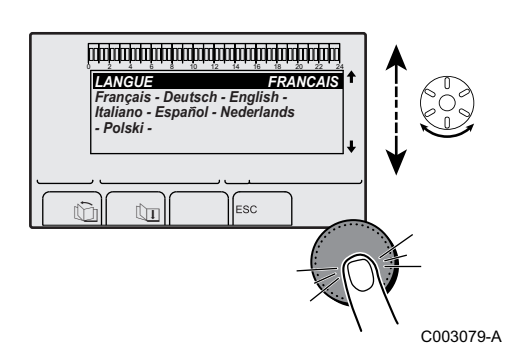

After reset (**TOTAL RESET** and **RESET EXCEPT PROG.**), the control system goes back to the display of the language choice after a few seconds.

- 1. Select the desired language by turning the rotary button.
- 2. To confirm, press the rotary button.

## 6 Switching off the appliance

## 6.1 Installation shutdown

If the central heating system is not used for a long period, we recommend switching the boiler off.

- Switch the On/Off switch on Off.
- Isolate the gas supply.
- Ensure that the boiler and system are protected against frost damage.

## 6.2 Frost protection

| $\triangle$                                                                       | <b>CAUTION</b><br>If the home is unoccupied for a long period and there is a                                                                                                  |  |
|-----------------------------------------------------------------------------------|----------------------------------------------------------------------------------------------------|--|
|                                                                                   | risk of frost, drain the boiler and the heating system.                                                                                                    |  |
| $\triangle$                                                                       | CAUTION                                                                                                    |  |
|                                                                                   | <ul> <li>The anitfreeze protection does not function if the<br/>boiler is switched off.</li> </ul>                                                                            |  |
|                                                                                   | <ul> <li>The integrated protection system only protects the<br/>boiler, not the installation. To protect the installation,<br/>set the appliance to HOLIDAYS mode.</li> </ul> |  |
| The HOLIDAYS mode protects:                                                       |                                                                                                    |  |
| <ul> <li>The installation if the outside temperature is lower than 3°C</li> </ul> |                                                                                                    |  |

- (factory setting).
  The room temperature if a remote control is connected and the room temperature is lower than 6 °C (factory setting).
- The domestic hot water tank if the tank temperature is lower than 4 °C (the water is reheated to 10 °C).

To configure the holidays mode: **I** Refer to the user instructions.

## 7 Troubleshooting

## 7.1 Installer's contact details

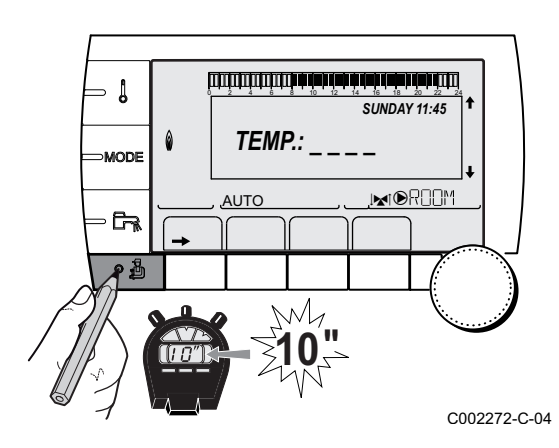

To display the installer's telephone number when an error is displayed, proceed as follows:

- 1. Access the "After Sales" level: Hold key 🛓 down until **#PARAMETERS** is displayed.
- 2. Select the menu #SUPPORT.

- Turn the rotary button to scroll through the menus or modify a value.
  - Press the rotary button to access the menu selected or confirm a value modification.

For a detailed explanation of menu browsing, refer to the chapter: "Browsing in the menus", page 31

3. To set the following parameters:

| After Sales level - #SUPPORT menu                    |             |  |
|------------------------------------------------------|-------------|--|
| Parameter                                            | Description |  |
| NAME Input the installer's name                      |             |  |
| TELEPHONE NUM. Input the installer's telephone numbe |             |  |

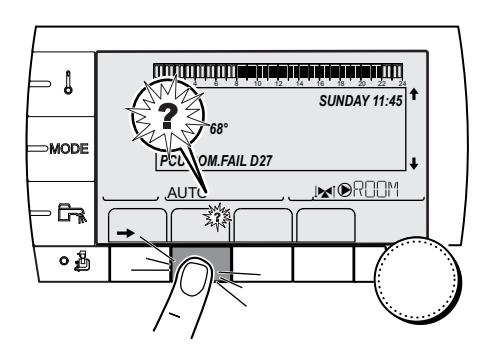

number.

When an error is displayed, press? to display the installer's telephone

C002302-D-04

## 7.2 Messages

The iSense Pro DIN module may display the following messages:

| Messages              | Description                                                      | Checking / solution                                                                                                   |
|-----------------------|------------------------------------------------------------------|----------------------------------------------------------------------------------------------------|
| FL.DRY.B XX<br>DAYS   | Floor drying is active<br><b>XX</b> DAYS = Number of days' floor | Floor drying is underway. Heating on the circuits not concerned is shut down.                                         |
| FL.DRY.C XX<br>DAYS   | drying remaining.                                                | <ul> <li>Wait for the number of days shown to change to 0</li> <li>Soft the norameter SCREED DRVING to OFF</li> </ul> |
| FL.DRY.B+C XX<br>DAYS |                                                                  |                                                                                                    |

Į

MODE

· Ca

۵

0

## 7.3 Message history

أتلتك برهك برهاب نزهاب فرفاء برهاب فيتبت تتبتين

TEMP.: \_

M

Ē.

BL.DT BOILER

BL.RL OPEN BL.FLAME LOS

Û

BL INPUT OPEN M21 28/08/2008 - 13h32 NUMBER OF CASE OUTSIDE TEMP.

OUTLET TEMP.B

Û

AUTO

ΠP

AUTO

SUNDAY 11-45

21/10

1.0 °C 12.0°C C002272-C-04

C002381-B-04

C002382-B-04

The menu (#MESSAGE HISTORIC) is used to consult the last 10 messages displayed by the control panel.

- Access the "After Sales" level: Hold down the key until #PARAMETERS is displayed.
- 2. Select the menu (#MESSAGE HISTORIC).
  - Turn the rotary button to scroll through the menus or modify a value.
  - Press the rotary button to access the menu selected or confirm a value modification.

For a detailed explanation of menu browsing, refer to the chapter: "Browsing in the menus", page 31

3. The list of the last 10 messages is displayed.

4. Select a message to consult the information pertaining to it.

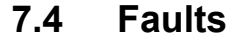

tPi

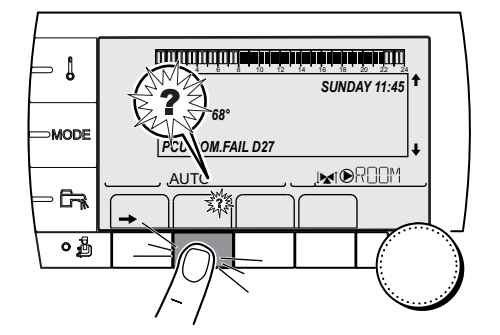

If a malfunction occurs, the iSense Pro DIN module flashes and displays an error message and a corresponding code.

- Make a note of the code displayed. The code is important for the correct and rapid diagnosis of the type of failure and for any technical assistance that may be needed.
- 2. Press the **?** key. Follow the instructions displayed to solve the problem.
- 3. Consult the meaning of the codes in the table below:

CR remeha

C002302-D-04

| Code        | Faults         | Description                                                                                                    | Checking / solution                                                                                                    |
|-------------|----------------|----------------------------------------------------------------------------------------------------|----------------------------------------------------------------------------------------------------|
| D03         | OUTL S.B FAIL. | Circuit B flow sensor fault                                                                                                    | Bad connection                                                                                                    |
| D04         | OUTL S.C FAIL. | Circuit C flow sensor fault<br>Remarks:<br>The circuit pump is running.<br>The 3-way valve motor on the circuit<br>is no longer powered and can be<br>adjusted manually. | <ul> <li>Check whether the sensor is connected: See chapter: "Deletion of sensors from the memory in the PCB", page 58</li> <li>Check the link and the connectors</li> <li>Check that the sensor has been correctly fitted</li> <li>Sensor fault</li> </ul> |
|             |                |                                                                                                    | <ul> <li>Check the Ohmic value of the sensor</li> </ul>                                                                                                    |
| <b>D</b> 05 |                |                                                                                                    | Replace the sensor if necessary                                                                                                    |
| D05         | OUTSI.S.FAIL.  | Outside temperature sensor fault                                                                                                    | Bad connection                                                                                                    |
|             |                | The boiler operates on <b>BOILER</b>                                                                                                    | <ul> <li>Check whether the sensor is connected</li> </ul>                                                                                                    |
|             |                | MAX temperature.                                                                                                    | <ul> <li>Check the link and the connectors</li> </ul>                                                                                                    |
|             |                | The valve setting is no longer ensured                                                                                                    | Check that the sensor has been correctly fitted                                                                                                    |
|             |                | temperature of the circuit after the                                                                                                    | Sensor fault                                                                                                    |
|             |                | valve is ensured.                                                                                                    | <ul> <li>Check the Ohmic value of the sensor</li> </ul>                                                                                                    |
|             |                | Valves may be manually operated.<br>Reheating the domestic hot water<br>remains ensured.                                                                                 | <ul> <li>Replace the sensor if necessary</li> </ul>                                                                                                    |
| D07         | AUX.SENS.FAIL. | Auxiliary sensor fault                                                                                                    | Bad connection                                                                                                    |
|             |                |                                                                                                    | <ul> <li>Check whether the sensor is connected: See chapter: "Deletion of sensors from the memory in the PCB", page 58</li> <li>Check the link and the connectors</li> <li>Check the link and the connectors</li> </ul>                                     |
|             |                |                                                                                                    | Cneck that the sensor has been correctly fitted                                                                                                    |
|             |                |                                                                                                    |                                                                                                    |
|             |                |                                                                                                    | Check the Ohmic value of the sensor                                                                                                    |
|             |                | Domostia hat water concer fault                                                                                                    | Replace the sensor if necessary  Ped connection                                                                                                    |
|             | DHW 3.FAILURE  | Remarks:<br>Heating of domestic hot water is no<br>longer ensured.<br>The load pump operates.<br>The load temperature of the dhw tank<br>is the same as the boiler.      | <ul> <li>Check whether the sensor is connected: See chapter: "Deletion of sensors from the memory in the PCB", page 58</li> <li>Check the link and the connectors</li> <li>Check that the sensor has been correctly fitted Sensor fault</li> </ul>          |
|             |                |                                                                                                    | Check the Ohmie value of the sensor                                                                                                    |
|             |                |                                                                                                    | Peplace the sensor if necessary                                                                                                    |
| D12         | ROOM S.B FAIL. | B room temperature sensor fault                                                                                                    | Bad connection                                                                                                    |
| D13         | ROOM S.C FAIL. | C room temperature sensor fault<br>Note:<br>The circuit concerned operates<br>without any influence from the room<br>sensor.                                             | <ul> <li>Check whether the sensor is connected: See chapter: "Deletion of sensors from the memory in the PCB", page 58</li> <li>Check the link and the connectors</li> <li>Check that the sensor has been correctly fitted</li> </ul>                       |
|             |                |                                                                                                    | Sensor fault                                                                                                    |
|             |                |                                                                                                    | <ul> <li>Check the Ohmic value of the sensor</li> <li>Replace the sensor if necessary</li> </ul>                                                                                                    |

| Code | Faults           | Description                                                                                           | Checking / solution                                                                                                    |
|------|------------------|----------------------------------------------------------------------------------------------------|----------------------------------------------------------------------------------------------------|
| D14  | MC COM.FAIL      | Break in communication between the iSense Pro DIN module and the boiler                               | Bad connection                                                                                                    |
|      |                  |                                                                                                    | Check the link and the connectors                                                                                                    |
|      |                  | radio module                                                                                          | Boiler module failure                                                                                                    |
|      |                  |                                                                                                    | Change the bailer module                                                                                                    |
| D15  | ST.TANK S.FAIL   | Storage tank sensor fault                                                                             | Bad connection                                                                                                    |
|      |                  | Note:                                                                                                 |                                                                                                    |
|      |                  | The hot water storage tank reheating operation is no longer assured.                                  | <ul> <li>Check whether the sensor is connected: See<br/>chapter: "Deletion of sensors from the memory<br/>in the PCB", page 58</li> </ul>                                                                                             |
|      |                  |                                                                                                    | <ul> <li>Check the link and the connectors</li> </ul>                                                                                                    |
|      |                  |                                                                                                    | <ul> <li>Check that the sensor has been correctly fitted</li> </ul>                                                                                                    |
|      |                  |                                                                                                    | Sensor fault                                                                                                    |
|      |                  |                                                                                                    | <ul> <li>Check the Ohmic value of the sensor</li> </ul>                                                                                                    |
|      |                  |                                                                                                    | <ul> <li>Replace the sensor if necessary</li> </ul>                                                                                                    |
| D16  | SWIM.P.B. S.FAIL | Swimming pool sensor fault circuit B                                                                  | Bad connection                                                                                                    |
| D16  | SWIM.P.C. S.FAIL | Swimming pool sensor fault circuit C<br>Note:<br>Pool reheating is independent of its<br>temperature. | <ul> <li>Check whether the sensor is connected: See chapter: "Deletion of sensors from the memory in the PCB", page 58</li> <li>Check the link and the connectors</li> </ul>                                                          |
|      |                  |                                                                                                    | Check the link and the connectors                                                                                                    |
|      |                  |                                                                                                    | Sensor fault                                                                                                    |
|      |                  |                                                                                                    | Check the Obmic value of the concer                                                                                                    |
|      |                  |                                                                                                    | Check the Online value of the sensor                                                                                                    |
| D17  | DHW 2 S.FAII     | Sensor fault tank 2                                                                                   | Bad connection                                                                                                    |
|      |                  |                                                                                                    | <ul> <li>Check whether the sensor is connected: See chapter: "Deletion of sensors from the memory in the PCB", page 58</li> <li>Check the link and the connectors</li> <li>Check that the sensor has been correctly fitted</li> </ul> |
|      |                  |                                                                                                    | Sensor fault                                                                                                    |
|      |                  |                                                                                                    | Check the Ohmic value of the sensor                                                                                                    |
|      |                  |                                                                                                    | Peplace the sensor if necessary                                                                                                    |
| D29  | IOBL.3WV B DEF   | Break in communication between the                                                                    | The V3V module is switched off                                                                                                    |
| _    |                  | iSense Pro DIN module and the 3WV module                                                              | <ul> <li>Check that the 3WV module is powered up (Green LED<br/>LIT)</li> </ul>                                                                                                    |
|      |                  |                                                                                                    | The 3WV module and the iSense Pro DIN module are not connected to the same phase                                                                                                    |
|      |                  |                                                                                                    | <ul> <li>Check that the 3WV module and the iSense Pro DIN<br/>module are on the same phase or that a phase coupler<br/>is installed</li> </ul>                                                                                        |
| D20  |                  | Prook in communication between the                                                                    | The V/2V module has been removed                                                                                                    |
| D30  | IOBL.3WV C DEF   | iSense Pro DIN module and the 3WV module                                                              | <ul> <li>Check that the 3WV module is powered up (Green LED</li> </ul>                                                                                                    |
|      |                  |                                                                                                    | LII)<br>The 3WV module and the iSense Pro DIN module are not                                                                                                    |
|      |                  |                                                                                                    | <ul> <li>Check that the 3WV module and the iSense Pro DIN<br/>module are on the same phase or that a phase coupler</li> </ul>                                                                                                    |
|      |                  |                                                                                                    | is installed<br>The V3V module has been removed                                                                                                    |

| Code | Faults           | Description                                                                | Checking / solution                                                                                                    |
|------|------------------|----------------------------------------------------------------------------|----------------------------------------------------------------------------------------------------|
| D31  | COM.IOBL FAIL.   | The IOBL function is no longer active                                      | Problem on the iSense Pro DIN module                                                                                                    |
|      |                  |                                                                            | <ul> <li>If the IOBL function is not used, deactivate the IOBL function in the menu #CONFIGURATION</li> </ul>                                                  |
|      |                  |                                                                            | <ul> <li>If the IOBL function is used, change the iSense Pro<br/>DIN module and re-pair the peripherals (IOBL 3WV<br/>module, Interscenario switch)</li> </ul> |
| D50  | DEF.COM.OTH      | Break in communication between the<br>iSense Pro DIN module and the boiler | <ul> <li>Check the wiring between the iSense Pro DIN module<br/>and the control panel</li> </ul>                                                               |
|      |                  | control panel.                                                             | <ul> <li>Check that the parameter DIN CONFIG in the<br/>#SYSTEM menu is set to OTH+3WV</li> </ul>                                                              |
| D51  | DEF XX:SEE BOIL. | An error is displayed on the boiler control panel.                         | <ul> <li>Refer to the boiler's installation and service manual.</li> </ul>                                                                                     |

## 7.4.1. Deletion of sensors from the memory in the PCB

The configuration of the sensors is memorised by the PCB. If a sensor fault appears whilst the corresponding sensor is not connected or has been voluntarily removed, please delete the sensor from the PCB memory.

- Press key ? repeatedly until Do you want to delete this sensor? is displayed.
- Select **YES** by turning the rotary button and press to confirm.

A defective outside temperature sensor cannot be deleted from the SCU PCB.

## 7.4.2. Deleting the IOBL 3WV modules from the memory in the PCB

The configuration of the IOBL 3WV modules is memorised by the PCB. If a **IOBL.3WV B DEF** or **IOBL.3WV C DEF** fault appears after voluntary removal of a 3WV module, please delete the module from the PCB memory.

- Press key ? repeatedly until Do you want to delete this module? is displayed.
- Select **YES** by turning the rotary button and press to confirm.

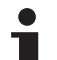

You have the option of removing a IOBL 3WV module from the memory in the PCB:

• Go to the menu **#NETWORK** and select **REMOVE DEVICE**.

1

MODE

G

## 7.5 Failure history

أللت أرحاء فأحاد فحاد فأحف فكالتك التكاليك

TEMP.:

M

Ē,

AUX1.SENS.FAIL

ÛT

AUX1.SENS.FAIL D07 28/08/2008 - 13h32 NUMBER OF CASE OUTSIDE TEMP.

TEMP.DEPART HP

ÛT

COM.IOBL FAI

AUTO

12

0

٥

AUTO

SUNDAY 11:45

IN OR OM

21/10

1.0 °Č 35.0°C C002272-C-04

C002274-E-04

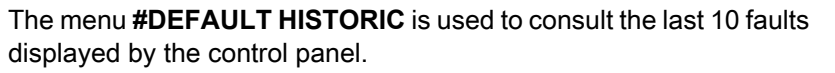

- Access the "After Sales" level: Hold down the key until #PARAMETERS is displayed.
- 2. Select the menu **#DEFAULT HISTORIC**.
  - Turn the rotary button to scroll through the menus or modify a value.
  - Press the rotary button to access the menu selected or confirm a value modification.

For a detailed explanation of menu browsing, refer to the chapter: "Browsing in the menus", page 31

3. The list of the last 10 faults is displayed.

4. Select a fault to consult the information pertaining to it.

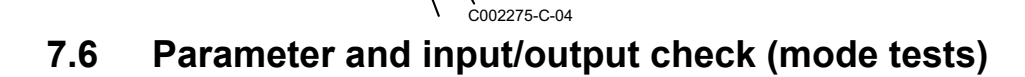

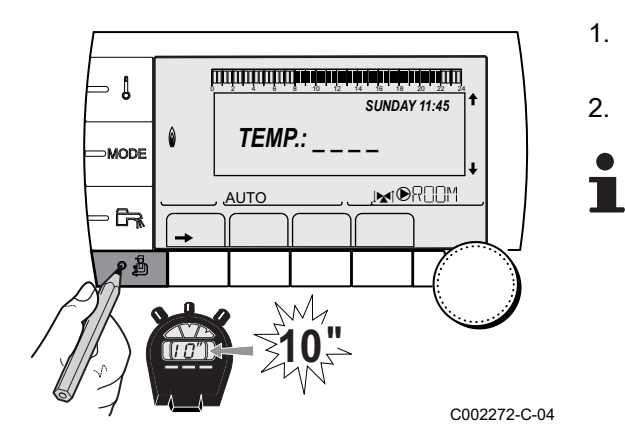

Use the following menus to target the cause of a malfunction.

- Access the "After Sales" level: Hold down the key until #PARAMETERS is displayed.
- 2. Check the following parameters:
  - Turn the rotary button to scroll through the menus or modify a value.
  - Press the rotary button to access the menu selected or confirm a value modification.

For a detailed explanation of menu browsing, refer to the chapter: "Browsing in the menus", page 31

| After Sales level - #PARAMETERS menu                                                                                                    |                                                                       |  |
|----------------------------------------------------------------------------------------------------|-----------------------------------------------------------------------|--|
| Parameter                                                                                                    | Description                                                           |  |
| PERMUT                                                                                                    | Master boiler active                                                  |  |
| STAGE                                                                                                    | Number of boilers requesting heating                                  |  |
| NB.CASC.:                                                                                                    | Number of boilers recognised in the cascade                           |  |
| NB. VM:                                                                                                    | Number of DIEMATIC VM control systems recognised in the cascade       |  |
| MEAN OUTSIDE T                                                                                                    | Average outside temperature                                           |  |
| CALC.T. BOILER                                                                                                    | Temperature calculated by the boiler                                  |  |
| BOILER. T. <sup>(1)</sup>                                                                                                    | Measurement of the boiler flow sensor                                 |  |
| CALCULATED T. B (2)                                                                                                    | Calculated temperature for circuit B                                  |  |
| CALCULATED T. C (2)                                                                                                    | Calculated temperature for circuit C                                  |  |
| OUTLET TEMP. B <sup>(1)</sup><br>(2)                                                                                                    | Temperature of the flow water in circuit B                            |  |
| <b>OUTLET TEMP. C</b> <sup>(1)</sup> (2)                                                                                                    | Temperature of the flow water in circuit C                            |  |
| OUTSIDE TEMP. <sup>(1)</sup>                                                                                                    | Outside temperature                                                   |  |
| <b>ROOMTEMP. B</b> <sup>(1)</sup> <sup>(2)</sup>                                                                                                    | Room temperature of circuit B                                         |  |
| <b>ROOMTEMP. C</b> <sup>(1)</sup> <sup>(2)</sup>                                                                                                    | Room temperature of circuit C                                         |  |
| WATER TEMP. <sup>(1)(2)</sup>                                                                                                    | Water temperature in the DHW tank                                     |  |
| IN 0-10V <sup>(1)(2)</sup>                                                                                                    | Voltage at input 0-10 V                                               |  |
| STOR.TANK.TEMP <sup>(1)</sup>                                                                                                    | Water temperature in the storage tank                                 |  |
| SYSTEM TEMP. <sup>(1)(2)</sup>                                                                                                    | Temperature of the system flow water if multi-generator               |  |
| T.DHW BOTTOM <sup>(1)(2)</sup>                                                                                                    | Water temperature in the bottom of the DHW tank                       |  |
| TEMP.TANK AUX <sup>(1)(2)</sup>                                                                                                    | Water temperature in the second DHW tank connected to the AUX circuit |  |
| KNOB B <sup>(2)</sup>                                                                                                    | Position of temperature setting button on room sensor B               |  |
| KNOB C <sup>(2)</sup>                                                                                                    | Position of temperature setting button on room sensor C               |  |
| OFFSET ADAP B <sup>(2)</sup>                                                                                                    | Parallel trigger calculated for circuit B                             |  |
| OFFSET ADAP C <sup>(2)</sup>                                                                                                    | Parallel trigger calculated for circuit C                             |  |
| <ul> <li>(1) The parameter can be displayed by pressing key <sup>μ</sup>.</li> <li>(2) The parameter is only displayed for the options, circuits or sensors actually connected</li> </ul> |                                                                       |  |

(2) The parameter is only displayed for the options, circuits or sensors actually connected

## After Sales level - #TEST OUTPUTS menu

| Parameter                                                                                   | Adjustment range | Description                        |
|---------------------------------------------------------------------------------------------|------------------|------------------------------------|
| P. CIRC. B <sup>(1)</sup>                                                                   | ON / NO          | Stop/start pump circuit B          |
| P. CIRC. C (2)                                                                              | ON / NO          | Stop/start pump circuit C          |
| HW. PUMP <sup>(2)</sup>                                                                     | ON / NO          | Stop/start domestic hot water pump |
| AUX.CIRC.                                                                                   | ON / NO          | On/Off auxiliary outlet            |
| 3WV B <sup>(2)</sup>                                                                        | REST             | No command                         |
|                                                                                             | OPEN:            | Opening 3-way valve circuit B      |
|                                                                                             | CLOSE:           | Closure 3-way valve circuit B      |
| 3WV C <sup>(2)</sup>                                                                        | REST             | No command                         |
|                                                                                             | OPEN:            | Opening 3-way valve circuit C      |
|                                                                                             | CLOSE:           | Closure 3-way valve circuit C      |
| (1) The parameter is only displayed for the options, circuits or sensors actually connected |                  |                                    |

| After Sales level - #TEST INPUTS menu                                                     |           |                                |
|-------------------------------------------------------------------------------------------|-----------|--------------------------------|
| Parameter                                                                                 | Status OK | Description                    |
| PHONE REM. <sup>(1)</sup>                                                                 | 0/1       | Status of the telephone inlet  |
| FAILURE                                                                                   | ON / NO   | Presence of an error           |
| R.CTRL B <sup>(1)</sup>                                                                   | ON        | Presence of a remote control B |
|                                                                                           | NO        | No remote control B            |
| R.CTRL C <sup>(1)</sup>                                                                   | ON        | Presence of a remote control C |
|                                                                                           | NO        | No remote control C            |
| (1) The parameter is only displayed if the parameter <b>IN 0-10V</b> is set to <b>OFF</b> |           |                                |

| After Sales level - #INFORMATION menu <sup>(1)</sup>                            |                  |                                                |
|---------------------------------------------------------------------------------|------------------|------------------------------------------------|
| Parameter                                                                       | Adjustment range | Description                                    |
| S/N SCU                                                                         |                  | Serial no. of the iSense Pro DIN control panel |
| CTRL                                                                            |                  | Control version                                |
| ID MC IOBL                                                                      |                  | Identifying number of the IOBL boiler module   |
| IOBL.VERSION                                                                    |                  | IOBL version of the SCU PCB                    |
| MC.VERSION (2)                                                                  |                  | Version of the boiler radio module programme   |
| CALIBRA.CLOCK Clock calibration                                                 |                  |                                                |
| (1) The menu is displayed only if the INSTALLATION parameter is set to EXTENDED |                  |                                                |

(2) The parameter is only displayed for the options, circuits or sensors actually connected

| Parameter | Adjustment range | Description                                                                                                    |
|-----------|------------------|----------------------------------------------------------------------------------------------------|
| MODE:     | MONO/ ALL.CIRC.  | To chose if the exemption made for one remote control applies to a single circuit ( <b>MONO</b> ) or if it must be transmitted to a group of circuits ( <b>ALL CIRC</b> ) |
| IOBL      | OFF/ON           | Activation of the IOBL function                                                                                                    |

iSense Pro DIN - AD280

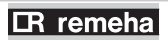

Broag Ltd. Remeha House Molly Millars Lane RG41 2QP WOKINGHAM, Berks.

Tel: +44 118 9783434 Fax: +44 118 9786977 Internet: uk.remeha.com E-mail: boilers@broag-remeha.com CE

© Copyright

All technical and technological information contained in these technical instructions, as well as any drawings and technical descriptions supplied, remain our property and shall not be multiplied without our prior consent in writing.

12/04/2011 - 0451129481

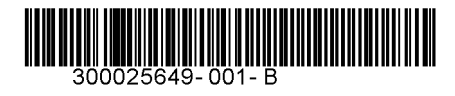

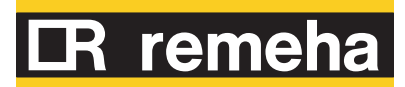